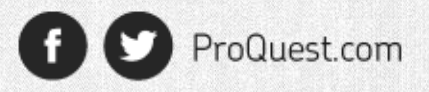

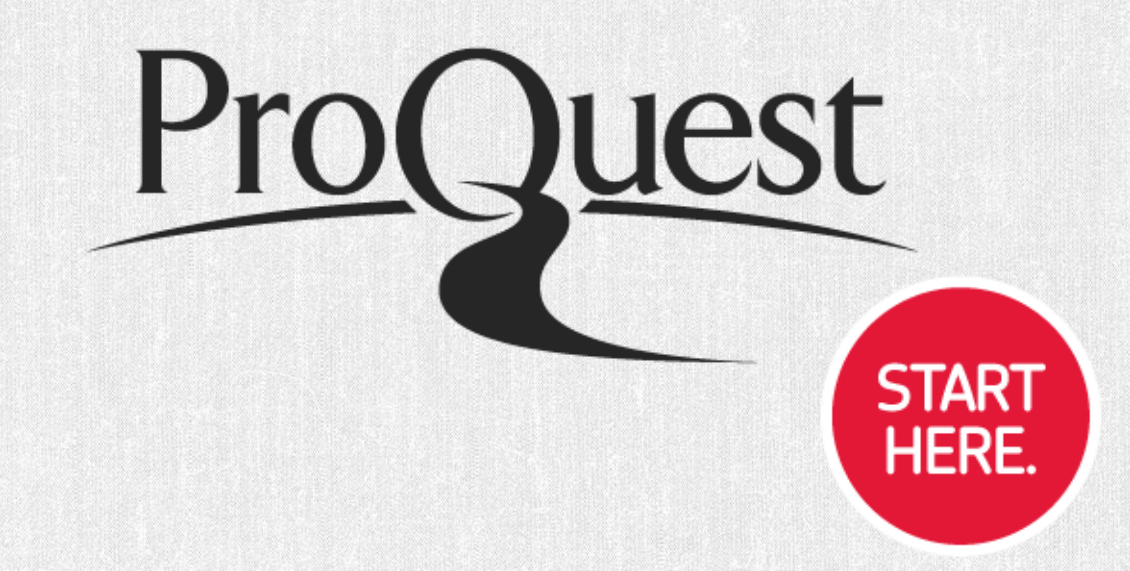

# LITERATURE ONLINE 이용매뉴얼

ProQuest 한국지사 Tel: 02-733-5119 Email: korea@asia.proquest.com

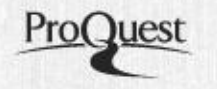

# Literature Online 이란?

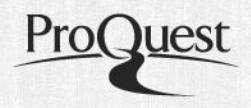

✤ 제공 내용 : 영어 영문학 분야 필수 데이터베이스로, 8세기부터 현대까지 시, 소설, 희곡 35만 편, 391종의 영문학 저널, 이외 다양한 참고자료를 제공

### 문학 작품 (Primary Works)

- I.시: 350,000 편 이상의 시 수록
- The Faber Poetry Library를 포함한 8세기에서 현재까지의 영시 제공
- English Poetry, African American Poetry, American Poetry, Canadian Poetry,
- 20th English Poetry, 20th African Poetry, 20th American Poetry 등의 7개 전집의 시 제공
- Australia, New Zealand, South Africa, India의 시 수록

## **ㅍ**. 산문 : 3,250 편 이상의 산문 수록

- English Century Fiction, Early English Prose Fiction, Nineteenth Century Fiction 1500-1903
- Early American Fiction 1789-1875

## 표. 희곡 : 6,755 편 이상의 희곡 수록

- English Verse Drama & English Prose Drama 1280-1915
- American Drama (1714-1915)

# Literature Online 이란?

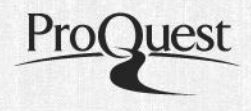

### 2차 문헌 (Secondary Works)

- Criticism & Reference
- 동시대 비평(Contemporary Criticism) : 383종 영어 영문학 원문 저널
- ABELL (1920~) : 비평 900,000편 이상의 서지 정보
- Web Link : 전문 에디터들이 선별한 문학 관련 웹 링크를 4,800여개 이상 제공
- 작기 전기 : 5,200명 이상의 작가에 대한 전기 제공
- 저작 목록 : 20,000명 이상의 작가에 대한 저작 목록 제공
- Knowledge Note : 학생들이 이용할 수 있는 230편의 작품 요약/ 설명집 제공
- Essay : 38 볼륨의 미국 소설 시리즈에 대한 새로운 Essays 제공

### **멀티미디어** : Poets on Screen을 통해 886편의 <mark>시 낭송 멀티미디어</mark> 제공

Shakespeare Audio Plays: 'Royal Shakespeare Company' 단원들에 의한 Shakespeare 38개

작품에 대한 오디오 파일 제공 2010 New!

Penguin Classics 시리즈 추가 : 펭귄 클래식의 저명한 시리즈 425권 이상 추가 2011 New!

Cambridge University Press : Cambridge Companions 추가 2012 New!

### 비 영어권 자료

기타

- 한국인 작가를 포함한 아시아권 작가, 유럽작가, 아프리카작가, 남미작가 및 작품에 대한 비평자료 제공
- 영어로 번역된 비 영어권 문학 작품 제공

**New LION Home** 

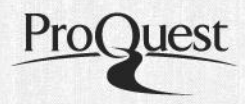

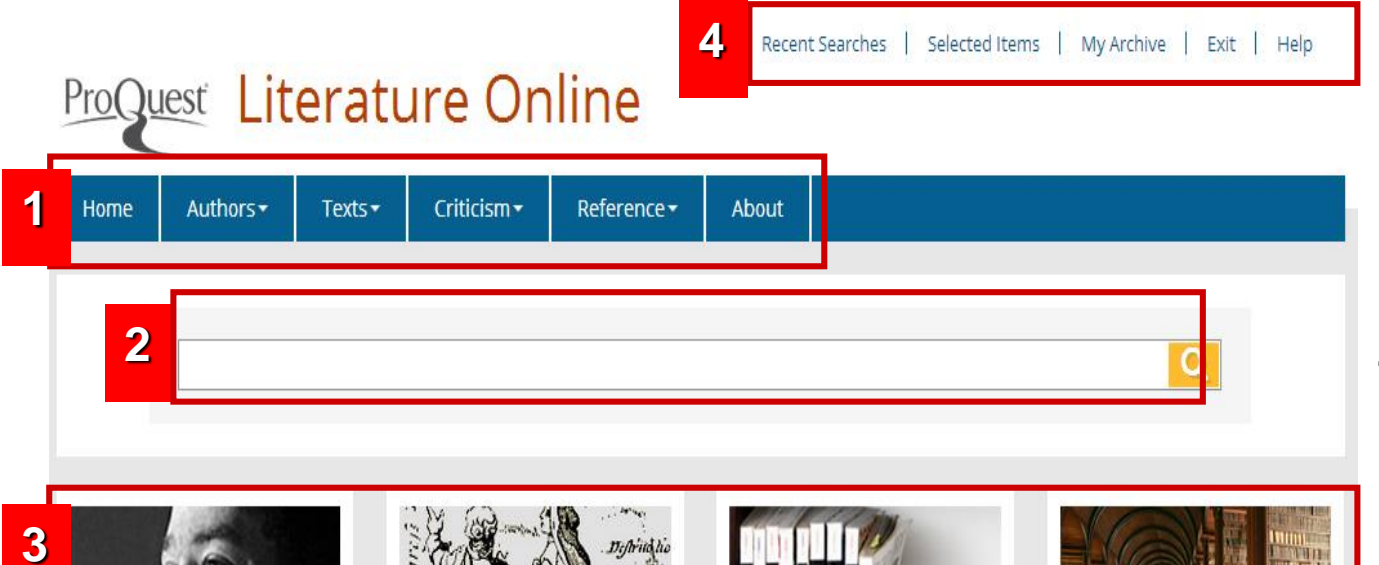

### 1. Navigation Bar: 저자별/ 작품별/ 2차문헌별 검색 (Search) 및 찾아보기 (Browse) 기능 제공

2. 기본검색창 : 저자명/ 작품명 등의 키워드를 이용한 한 단순검색

# 3. Quick Navigation :

Navigation Bar의 각 카테고리 별 메뉴를 더 한눈에 보기 쉽게 Search & Browse

**My Menu :** 최근 검색어와 검색결과기록 저장 및, 개인 계정 작성

### Authors

Includes authors from the eighth century to the present day.

Search authors

Browse list of authors

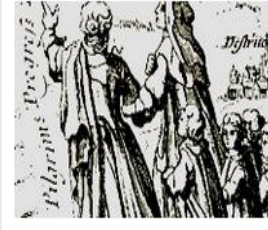

### Texts

The full text of more than 350,000 works of poetry, drama and prose.

Search all texts, poetry, drama and prose

Browse texts by period

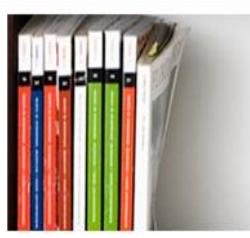

### Criticism

Cross-search the MLAIB and ABELL with articles from full text journals.

Search all criticism, ABELL, MLAIB

Browse full text journals

# Reference

Print reference works, bibliographies, biographies and student guides.

4.

Search all reference material

Browse reference works

# **New LION Home : Featured Contents**

- ProQuest
- Featured Author, Featured Poem, What's New등 특색있는 알림 서비스로 LION 메인 페이지 하단에 위치
- 정기적인 업데이트로 LION의 새로운 소식과 흥미로운 컨텐츠 소개

### Featured poem

### Arnold, Matthew, 1822-1888 : EAST LONDON. [from Poems (1885)]

- 'Twas August, and the fierce sun overhead Smote on the squalid streets of Bethnal Green, And the pale weaver, through his windows seen In Spitalfields, look'd thrice dispirited.
- I met a preacher there I knew, and said: "Ill and o'erwork'd, how fare you in this scene?"---"Bravely!" said he; "for I of late have been Much cheer'd with thoughts of Christ,

the living bread ."

O human soul! as long as thou canst so

Set up a mark of everlasting light, Above the howling senses' ebb and flow,

To cheer thee, and to right thee if thou roam. Author page

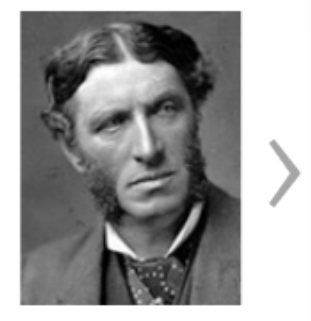

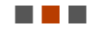

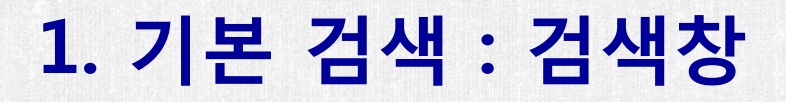

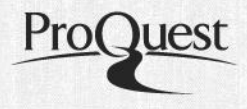

- Quick Search Box : 저자명/ 작품명/ 키워드 등을 이용한 단순검색으로 <u>모든</u> <u>페이지에서 이용가능</u>
- ② Home 화면 이 외에서는 기본 검색창이 Navigation Bar 우측에 표시 됨

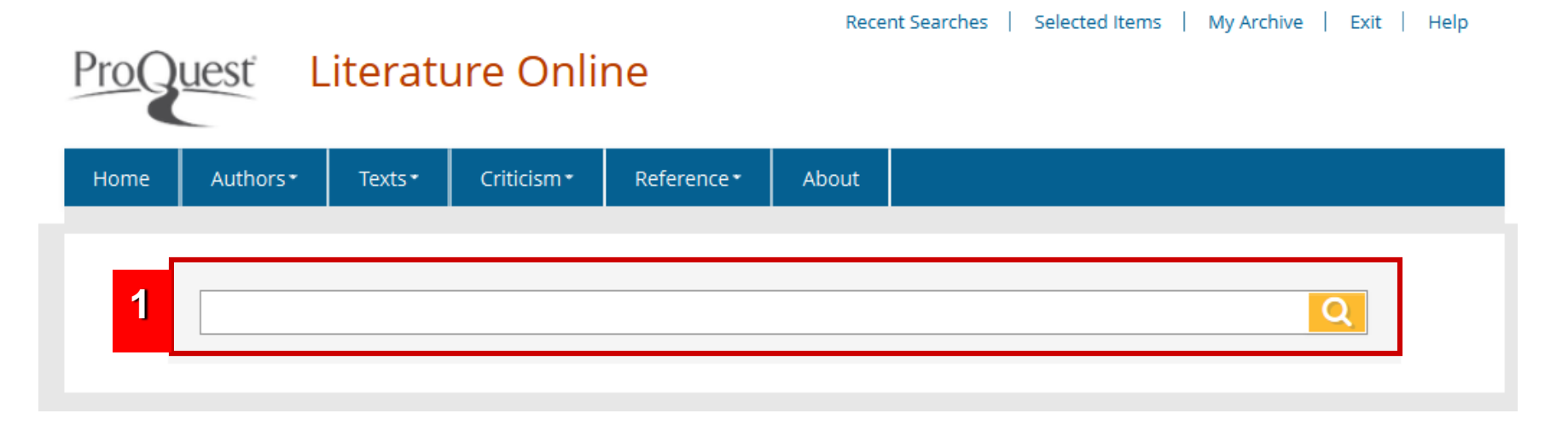

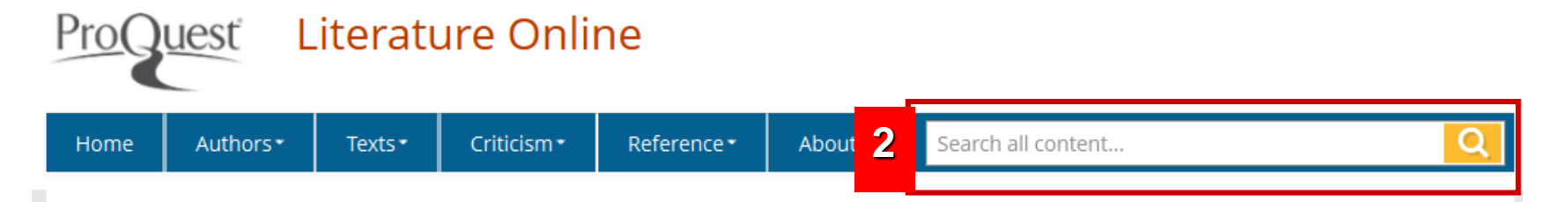

# 1. 기본 검색 : 결과 표시

1

2

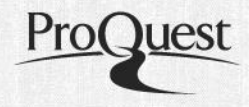

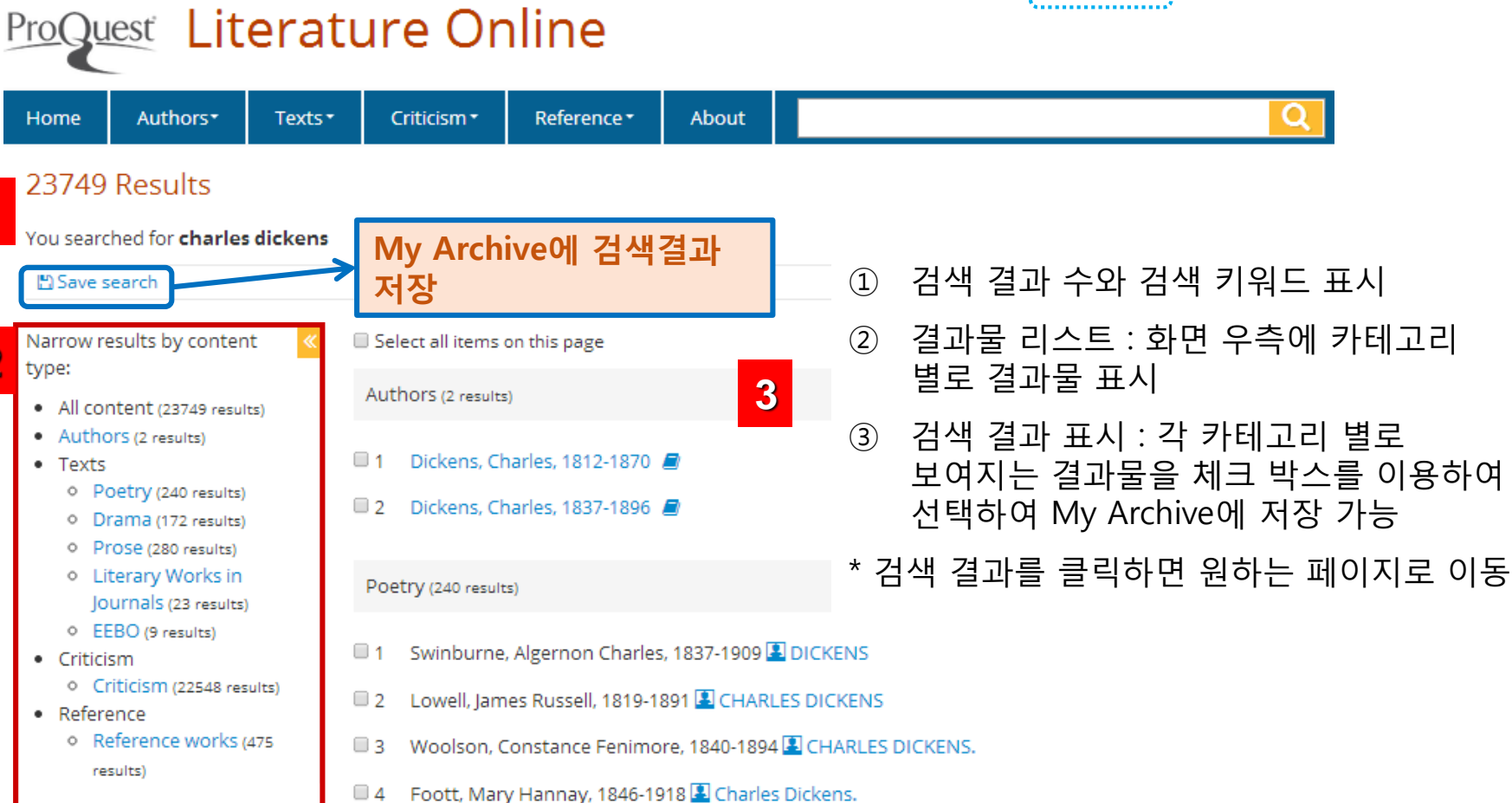

Recent Searches | Selected Items

My Archive

Exit Help

- a Poote, Mary Hannay, 1846-1918 Charles Dickens
- 5 Hunt, Leigh, 1784-1859 🖪 TO CHARLES DICKENS.

#### View more results for Poetry...

# 2. Authors Menu

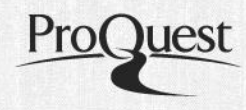

# Home 상단의 Navigation Bar 혹은 하단의 Quick Navigation을 통해 접속가능

Help

# ProQuest Literature Online

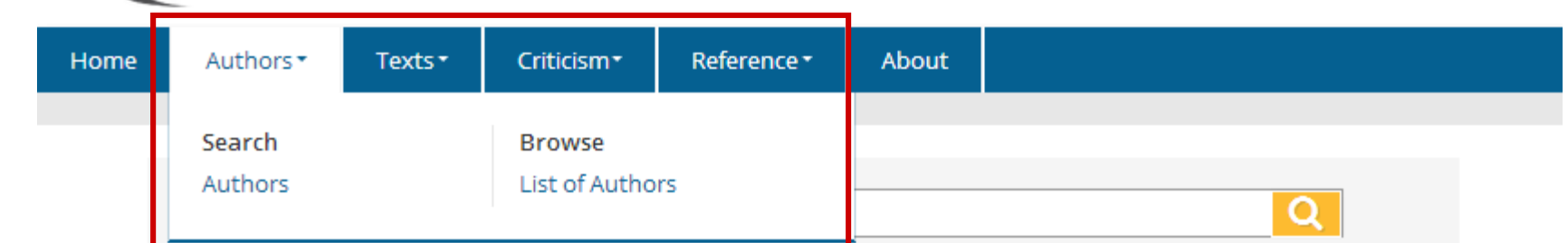

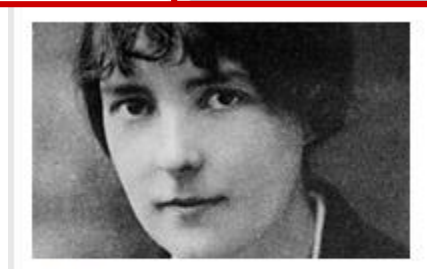

### Authors

Includes authors from the eighth century to the present day.

Search authors

Browse list of authors

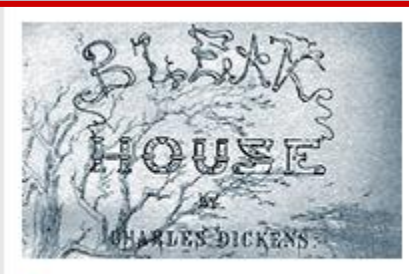

### Texts

The full text of more than 350,000 works of poetry, drama and prose.

Search all texts, poetry, drama and prose

Browse texts by period

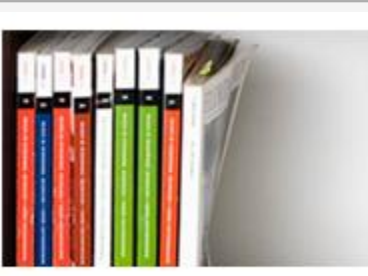

### Criticism

Cross-search the MLAIB and ABELL with articles from full text journals.

Search all criticism, ABELL, MLAIB

Browse full text journals

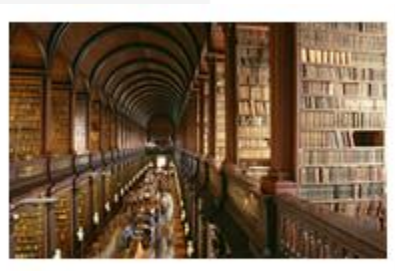

### Reference

Print reference works, bibliographies, biographies and student guides.

Search all reference material

Browse reference works

# **Search Authors**

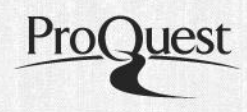

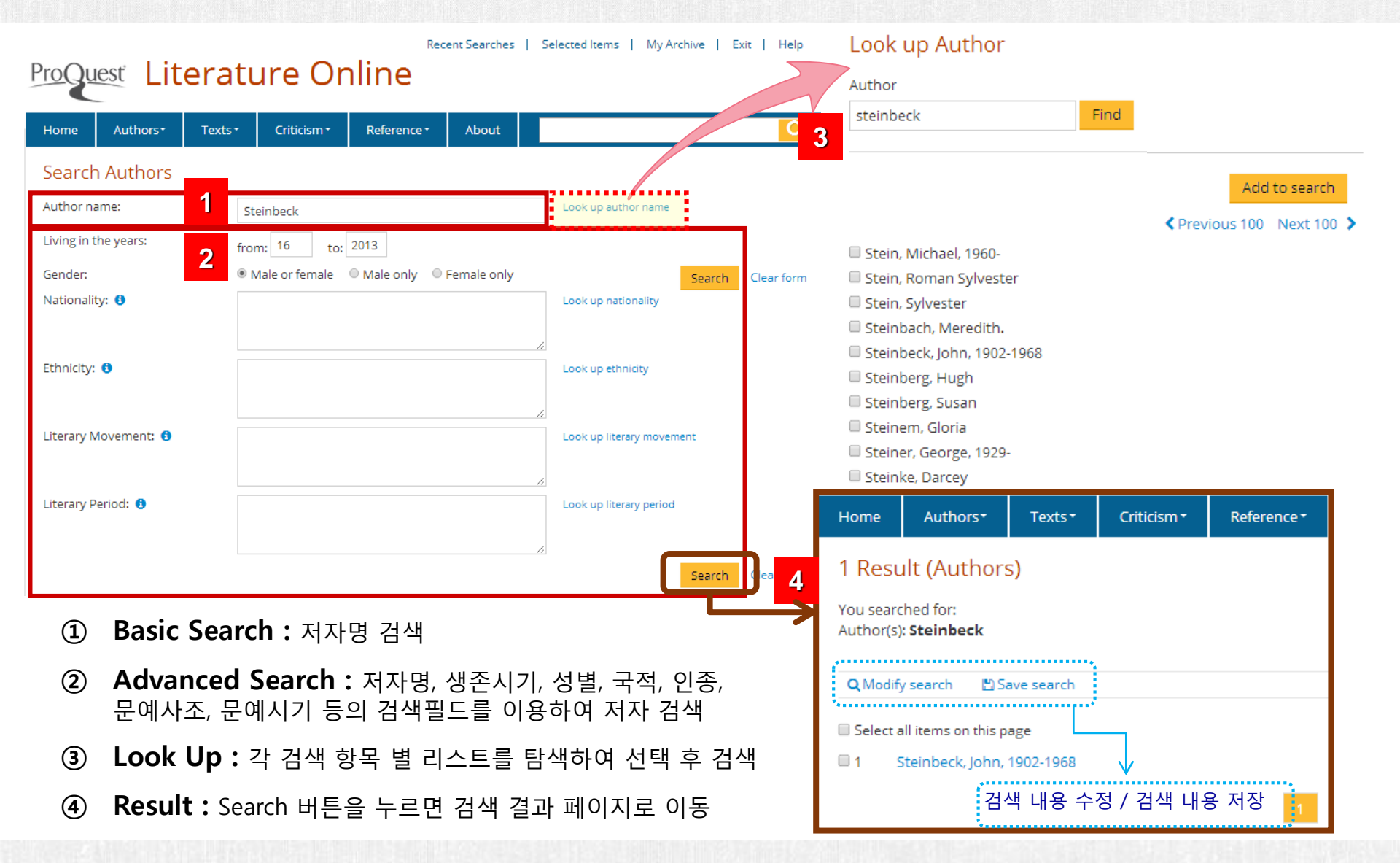

# **Browse List of Authors**

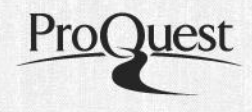

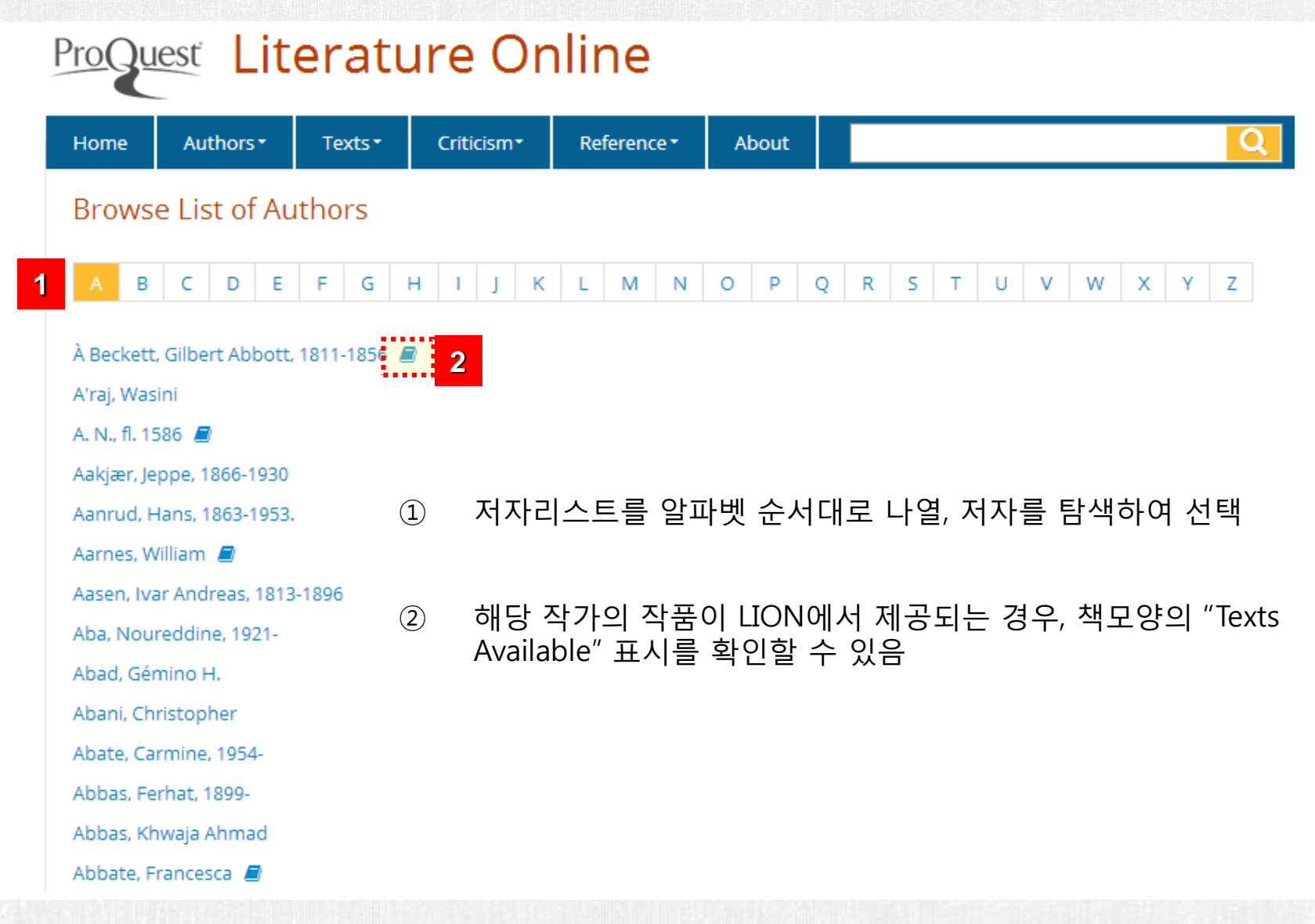

# Author Page : Text Unavailable

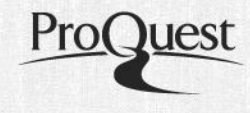

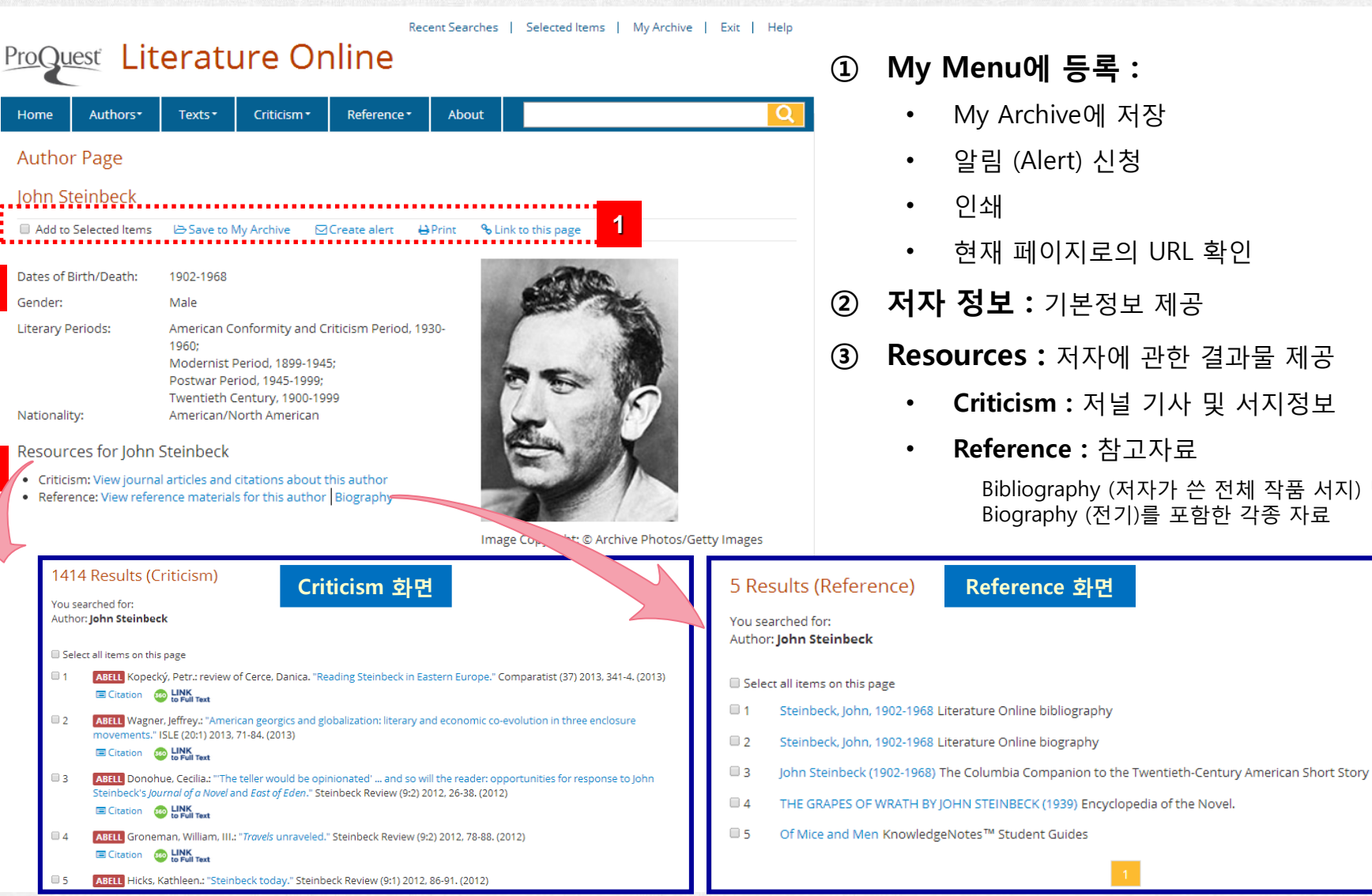

### ① My Menu에 등록 :

- My Archive에 저장
- 알림 (Alert) 신청
- 현재 페이지로의 URL 확인
- 저자 정보: 기본정보 제공
- Resources : 저자에 관한 결과물 제공
  - Criticism : 저널 기사 및 서지정보
  - Reference : 참고자료

Bibliography (저자가 쓴 전체 작품 서지) 및 Biography (전기)를 포함한 각종 자료

# Author Page : Text Available

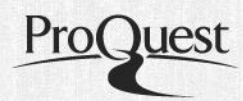

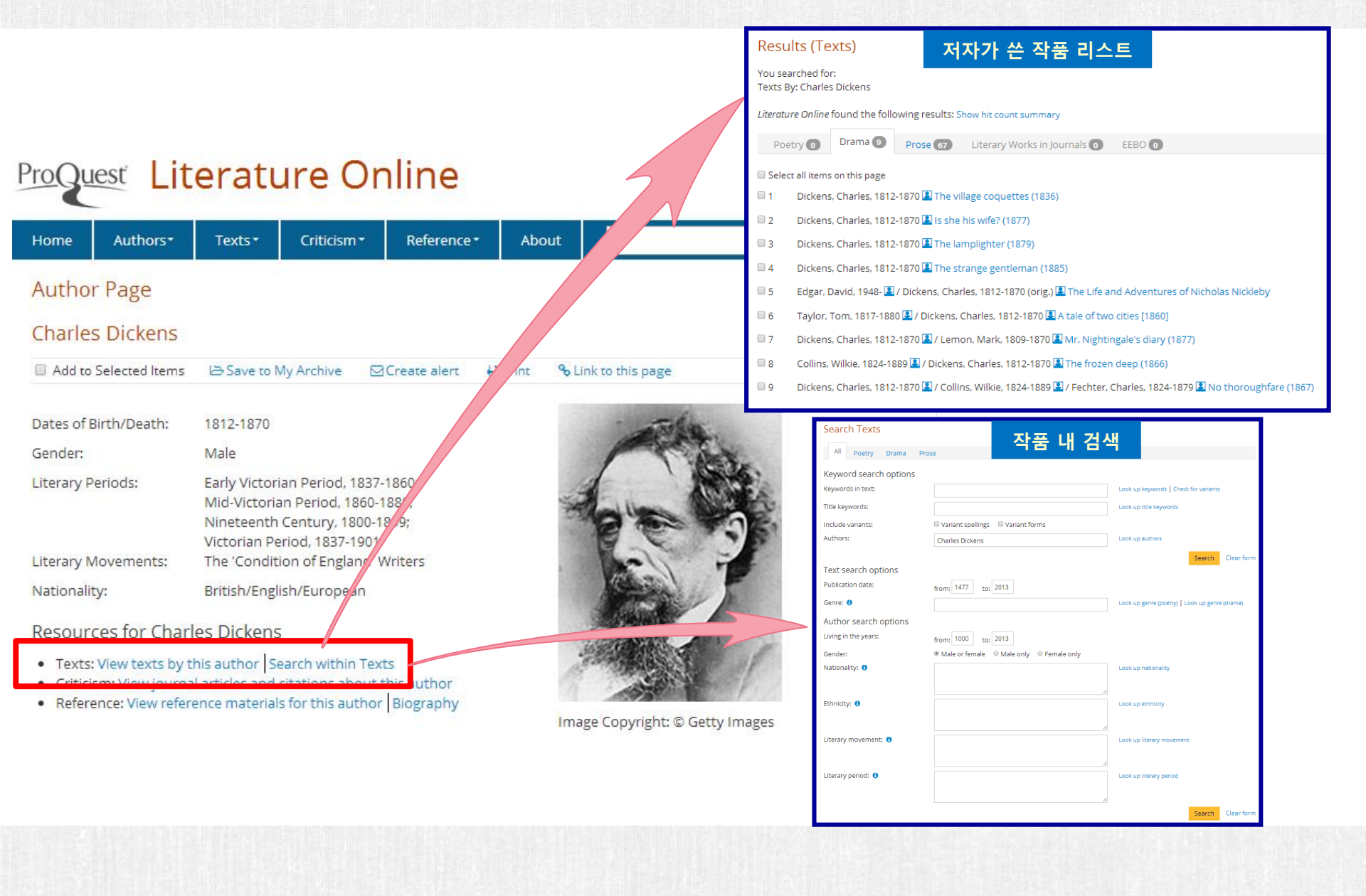

# 3. Texts Menu

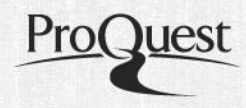

# Home 상단의 Navigation Bar 혹은 하단의 Quick Navigation을 통해 접속가능 ProQuest Literature Online

| Hom                    | ne Authors <del>-</del>                                   | Texts▼                                          | Criticism •                                | Reference •                                                    | About                                 |                                                          |                           |                                                                              |
|------------------------|-----------------------------------------------------------|-------------------------------------------------|--------------------------------------------|----------------------------------------------------------------|---------------------------------------|----------------------------------------------------------|---------------------------|------------------------------------------------------------------------------|
|                        | Search all co                                             | Search<br>All Texts<br>Poetry<br>Drama<br>Prose |                                            | Browse<br>All Texts<br>Major Ar<br>Literary<br><u>Video ar</u> | nthologies<br>Works in Jo<br>nd Audio | urnals                                                   |                           | Q                                                                            |
|                        | A A A A A A A A A A A A A A A A A A A                     |                                                 | 37<br>He                                   | DUSE<br>DUSE                                                   |                                       |                                                          |                           |                                                                              |
| Aut                    | thors                                                     |                                                 | Texts                                      |                                                                |                                       | Criticism                                                |                           | Reference                                                                    |
| Inclu<br>eight<br>day. | udes authors from t<br>th century to <mark>t</mark> he pr | he<br>esent                                     | The full text<br>350,000 wor<br>and prose. | of more than<br>ks of poetry, dra                              | ma                                    | Cross-search the<br>ABELL with article<br>text journals. | MLAIB and<br>es from full | Print reference works,<br>bibliographies, biographies and<br>student guides. |
| Sean                   | ch authors<br>vse list of authors                         | _                                               | Search all te<br>and prose                 | xts, poetry, dran                                              | na                                    | Search all criticisn<br>MLAIB                            | n, ABELL,                 | Search all reference material<br>Browse reference works                      |
|                        |                                                           |                                                 | Browse text                                | s by period                                                    |                                       | Browse full text id                                      | ournals                   |                                                                              |

14

# **Search Texts**

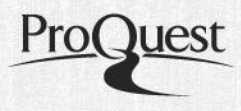

# ProQuest Literature Online

| Home Authors Te                                                | xts ▼ Criticism ▼ | Reference <b>*</b> | About      | Q                                                               | 1   | 시, 소설, 희곡 전체에서 검색하거나<br>지정해서 검색가는          |
|----------------------------------------------------------------|-------------------|--------------------|------------|-----------------------------------------------------------------|-----|--------------------------------------------|
| All Poetry Drama                                               | Prose             |                    |            |                                                                 |     |                                            |
| Keyword search options<br>Keywords in text:<br>Title keywords: |                   |                    | 2          | Look up keywords   Check for variants<br>Look up title keywords | 2   | 검색어를 리스트 별로 탐색하거나<br>Variant 필요 시 지정 검색 가능 |
| Include variants:                                              | Uariant spellings | Cariant forms      |            | Look up authors                                                 |     |                                            |
| Text search options                                            |                   |                    |            | Search Clear form                                               | 3   | 작품 본문 내 키워드 / 타이틀 키워드 /<br>저자명으로 검색 가능     |
| Genre:                                                         | from: 1477 to:    | 2013               |            | Look up genre (poetry)   Look up genre (drama)                  |     |                                            |
| Author search options<br>Living in the years:                  | from: 1000 to:    | 2013               |            |                                                                 | 4   | 작품의 출판시기 및 장르를 지정하여<br>건색 가능               |
| Gender:<br>Nationality: 🟮                                      | Male or female    | ○ Male only ○ Fe   | emale only | Look up nationality                                             |     |                                            |
| Ethnicity: 🟮                                                   |                   |                    |            | Look up ethnicity                                               | (5) | 작가의 생존시기, 성별, 국적, 인종,<br>모에나자 모에기가 드이 피드르  |
| Literary movement: 🟮                                           |                   |                    |            | Look up literary movement                                       |     | 군에자소, 군에기간 등의 월드들<br>지정하여 검색 가능            |
| Literary period: 🚯                                             |                   |                    |            | Look up literary period                                         |     |                                            |
|                                                                |                   |                    |            | Search Clear form                                               |     |                                            |
|                                                                |                   |                    |            |                                                                 |     |                                            |

# **Text Search Results Page**

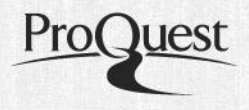

|   | Resu             | ılts (Texts)                                                                                                    |                                            |     |                                                                           |
|---|------------------|----------------------------------------------------------------------------------------------------|--------------------------------------------|-----|---------------------------------------------------------------------------|
|   | You se<br>Authoi | arched for:<br>r(s): <b>Charles Dickens</b>                                                                                                    |                                            | 1   | 결과물 카테고리 :                                                                |
|   | Keywo            | rd(s) in Work: <b>tree</b>                                                                                                    |                                            |     | 검색어를 포함한 결과물을 <b>시/ 희곡 /</b>                                              |
|   | <b>Q</b> Mo      | dify search 🛛 Save search                                                                                                    |                                            |     | <b>소설 / 저널 내</b> 문학작품 과 외부                                                |
|   | Literati         | re Online found the following results: Show hit count summary                                                                                                    |                                            |     | 웹사이트 상의 결과물의 카테고리로<br>나누어서 표시                                             |
| 1 | Po               | etry 0 Drama 12 Prose 41 Literary Works in Journals 0 EEBO 0                                                                                                    |                                            |     |                                                                           |
|   | 🔲 Sele           | ct all items on this page                                                                                                    |                                            | 2   | 결과물 보기 :                                                                  |
| 2 | 1                | Dickens, Charles, 1812-1870 A Christmas Tree (Penguin Classics)<br>Found <b>21</b> hit(s):<br>BOOK Dickens, Charles, 1812-1870 A Christmas Tree [in, Selected Short Fiction: Edited<br>PC521316 Dickens, Charles, 1812-1870<br>Charles Dickens, 1812-1870 Dickens, Charles, 1812-1870 1812-1870<br>A Christmas Tree (Penguin Classics) Cambridge<br>(ed.) A Christmas Tree [in, Selected Short Fiction: Edited with an                                                                                                    | View all hits in this text                 |     | 저자명 , 저자 생존시기, 저자페이지<br>링크, 작품 제목, 해당 작품으로의 URL,<br>출처, 검색 히트 수 등의 정보를 제공 |
|   | 2                | Dickens, Charles, 1812-1870 City of London Churches (The Uncommercial Traveller) (Penguin Classics)<br>Found 14 hit(s):<br>BOOK Dickens, Charles, 1812-1870 City of London Churches (The Uncommercial Traveller<br>Dickens, Charles, 1812-1870 City of London Churches (The Uncommercial Traveller<br>Charles Dickens, 1812-1870 Dickens, Charles, 1812-1870 1812-1870                                                                                                    | View all hits in this text                 | * 갿 | 넘색어는 노란색 하이라이트 표시                                                         |
|   | 3                | Dickens, Charles, 1812-1870 🛃 Our School (Penguin Classics)<br>Found <b>12</b> hit(s):<br>BOOK Dickens, Charles, 1812-1870 Our School [in, Selected Short Fiction: Edited with<br>PCS21316 Dickens, Charles, 1812-1870<br>Charles Dickens, 1812-1870 Dickens, Charles, 1812-1870 1812-1870                                                                                                    | View all hits in this text                 |     |                                                                           |
|   | □ 4              | <ul> <li>Dickens, Charles, 1812-1870 A Confession Found in a Prison in the Time of Charles the Second (Penguin Clas Found 18 hit(s):</li> <li>BOOK Dickens, Charles, 1812-1870 A Confession Found in a Prison in the Time of</li> <li>Dickens, Charles, 1812-1870 A Confession Found in a Prison in the Time of Charles the</li> <li>Charles Dickens, 1812-1870 Dickens, Charles, 1812-1870 1812-1870.</li> <li>Charles the Second [in, Selected Short Fiction: Edited with an introduction and notes by Deborah A. Thor e(ed.) A Confession Found in a Prison in the Time of Charles</li> </ul> | sics)<br>Nas<br>View all hits in this text |     |                                                                           |

# **Browse Texts**

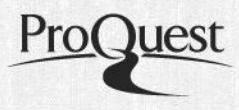

### **ProQuest** Literature Online Texts

Criticism

About

Reference -

#### Authors **Complete Contents**

Contents pages are grouped by area:

Texts

Texts

- Criticism
  - Reference
  - Video and Audio

2

600-1500: Anglo-Saxon and Medieval Literature

- Anglo-Saxon Poetry, 600-1100 (7 volumes by 6 authors)
- Medieval English Poetry, 1100-1500 (291 volumes by 74 authors)
- Medieval English Drama, 1280-1500 (248 volumes by 13 authors)

1500-1660: Renaissance Literature

- Renaissance English Poetry, 1500-1660 (1748 volumes by 627 authors)
- Renaissance English Drama, 1500-1660 (1161 volumes by 235 authors)
- Renaissance English Prose, 1500-1660 (304 volumes by 186 authors)

1607-1785: American Colonial and British Neoclassical Literature

- Poetry of the American Colonial Period, 1607-1765 (37 volumes by 21 authors)
- Drama of the American Colonial Period, 1715-1765 (11 volumes by 7 authors)
- British Poetry of the Neoclassical Period, 1660-1785 (1585 volumes by 366 authors)
- British Drama of the Neoclassical Period, 1660-1785 (1411 volumes by 247 authors) British Prose of the Neoclassical Period, 1660-1785 (524 volumes by 120 authors)

National and Regional Literatures

- Irish Poetry, 1582-present (562 volumes by 136 authors)
- Irish Drama, 1611-present (649 volumes by 85 authors)
- Irish Prose, 1582-1897 (78 volumes by 35 authors)
- Poetry from Scotland, 1376-present (710 volumes by 198 authors)
- Drama from Scotland, 1503-present (220 volumes by 53 authors)
- Prose from Scotland, 1584-1901 (117 volumes by 40 authors)
- · Poetry from Wales, 1544-present (113 volumes by 32 authors)
- Poetry from Africa, 1834-present (247 volumes by 81 authors)
- Prose from Africa, 1789-present (202 volumes by 127 authors)
- Drama from Africa, 1941-present (78 volumes by 28 authors)
- Poetry from South Asia, 1828-present (25 volumes by 16 authors)
- Drama from South Asia, 1922-present (25 volumes by 9 authors)
- Poetry from Australia and New Zealand, 1823-present (224 volumes by 79 authors)
- Drama from Australia, 1955-present (40 volumes by 6 authors)
- Canadian Poetry, ca.1610-present (744 volumes by 169 authors)
- · Caribbean and West Indian Poetry, 1832-present (34 volumes by 18 authors)

Major Anthologies

Major Anthologies of English Poetry (6 volumes)

Texts by genre

- All Full Text Poetry (10239 volumes by 2886 authors)
- All Full Text Drama (7957 volumes by 1625 authors)
- All Full Text Prose (2241 volumes by 718 authors)

Literary Works in Journals

Poetry and Prose from Literature Online journals, 1990-present (25862 works by 3945 authors)

#### 자료유형 선택하여 탐색하기 : $(\mathbf{1})$

문학작품/ 비평/ 참고자료/ 멀티미디어 (비디오와 오디오)

#### 문학 작품 탐색 : (2)

- -시대별 탐색
- -국가,지역별 탐색
- -장르별 탐색

### 비평과 참고자료 등의 2차 문헌 탐색 가능 비디오와 오디오 자료 탐색 가능

#### Criticism

- Annual Bibliography of English Language and Literature, 1920- (ABELL) ABELL contains over 880,000 citations for scholarly books, articles and reviews in the field of English studies, from 1920 to the present, Read more about ABELL, or use the Criticism search page to search the contents of ABELL.
- MLA International Bibliography (MLAIB)
- The MLA International Bibliography contains more than 2 million records for books and articles published on modern languages, literatures, folklore, and linguistics. Read more about the MLAIB, or use the Criticism search page to search the contents of the MLAIB.
- Full-Text Journals (390 journals, 260372 articles)
- New Essays on the American Novel (Cambridge University Press) (1000 volumes, 541607 essays)
- Cambridge Companions to Literature (Cambridge University Press) (221 volumes, 3338 essays)

#### Reference

- Reference Works (17 volumes)
- Biographies (for 5435 authors)
- Bibliographies (for 1540 authors)
- Penguin Classics Introductions (415 volumes)
- KnowledgeNotes<sup>TM</sup> Student Guides (230 articles)

#### Browse Video and Audio Poets On Screen [880 clips]

#### Video and Audio

- Poets on Screen (880 clips)
- Shakespeare Audio Plays (38 plays)
- Poetry Archive (921 poems)

- 880 video clips of poets reading their own and other poets works. Shakespeare Audio Plays [38 plays]
- Fully dramatised, unabridged audio recordings of each of Shakespeares 38 plays.
- Poetry Archive Audio [921 poems]
- 921 links to poetry readings at The Poetry Archive

# Video and Audio : Poets on Screen Library

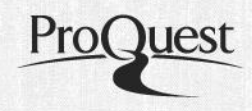

### Poets on Screen Library

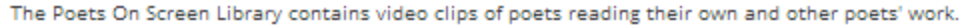

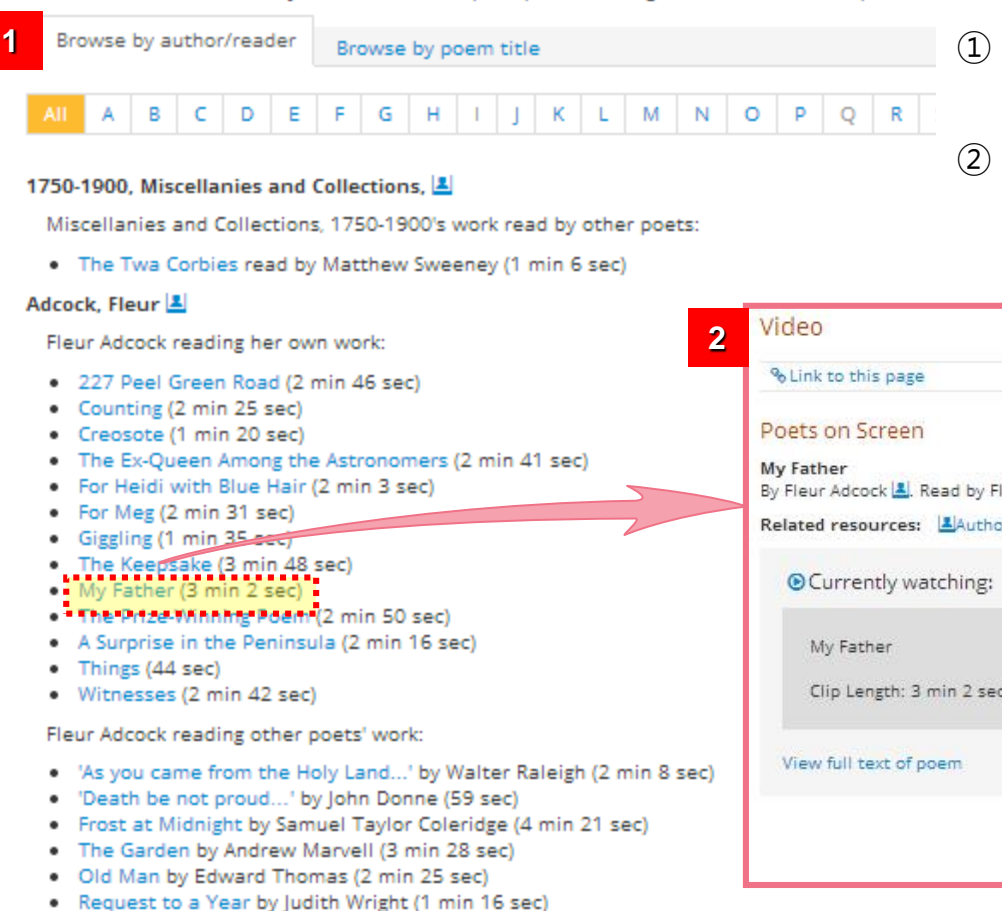

#### Agbabi, Patience 볼

작가명 혹은 시 제목으로 탐색하여 듣고자 하는 시를 선택하기

동영상 페이지에서 Author Page/ 원문보기/ 현재 페이지로의 URL 확인 가능

| 2        | Video                                                                    |
|----------|--------------------------------------------------------------------------|
|          | % Link to this page                                                      |
|          | Poets on Screen<br>My Father<br>By Fleur Adcock L. Read by Fleur Adcock. |
|          | Related resources: Author page Brull text Proets on Screen Library       |
|          | O Currently watching:                                                    |
|          | My Father<br>Clip Length: 3 min 2 sec                                    |
| n 8 sec) | View full text of poem                                                   |
| )        | © Bloodaxe Books                                                         |

#### 18

# Video and Audio : Shakespeare Audio Plays

# ProQuest

### Shakespeare Audio Plays

The complete Arkangel Shakespeare contains fully dramatised unabri recorded by noted actors, many of whom were trained at the Royal S David Tennant, Niamh Cusack and Sir John Gielgud and includes soun

Plays are listed alphabetically by title; to jump to a particular play, clic bring you to the individual audio plays page from which you will be at multiple editions of Shakespeare's plays have been included and in or open a results page displaying all available editions. Though the audic Full Text, the 19th Century Cambridge University Press edition is the c

View complete cast and production details for all recordings.

A Midsummer Night's Dream

All's Well That Ends Well

Antony and Cleopatra

As You Like It

Coriolanus

Cymbeline

Hamlet

Henry IV Part One

Henry IV Part Two

Henry V

Henry VI Part One

Henry VI Part Three

Henry VI Part Two

Henry VIII

Julius Caesar

King John

King Lear

#### Audio

Shakespeare Audio Plays

Hamlet

By William Shakespeare ▲ Related resources: ▲Author page B Full text I Shakespeare Audio Plays

#### Ourrently listening to:

Hamlet Act I Scene i

Clip Length: 9:19

#### More audio clips...

Act I Scene i (9:19) Scene ii (13:49) Scene iii (7:10) Scene iv (5:21) Scene v (10:00)

Act II Scene i (5:43) Scene ii (29:47)

#### Act III Scene i (10:23) Scene ii (19:22) Scene iii (6:27) Scene iv (12:59)

Act IV Scene i (2:39) Scene ii (1:21) Scene iii (3:22)

Scene iv (3:28)

Scene v (11:49) Scene vi (1:49)

Scene vii (11:10)

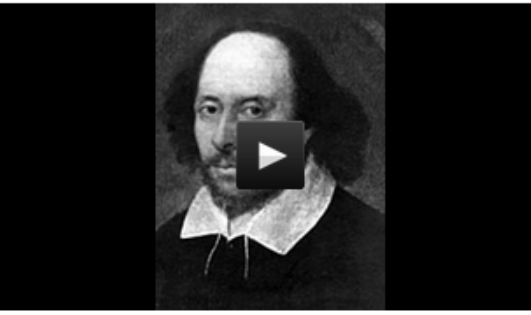

Copyright: © 2003 by Arkangel Productions. All Rights Reserved. Copyright exists on all recordings issued by BBC Audiobooks America. Any unauthorized broadcasting, public performance, copying or re-recording of such recordings in any manner whatsoever, will constitute an infringement of such copyright.

- 듣고자 하는 셰익스피어의 연극을 선택
- Act와 Scene을 클릭

# Video and Audio : Poetry Archive Audio

근대시를 아카이브로 보존하여 청취가능

작가명 혹은 시 제목으로 탐색하여 듣고자

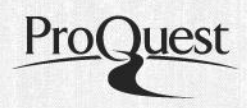

#### Poetry Archive Audio

The Poetry Archive is an independent organization founded by the former British poet laureate, Andrew Motion, who wa that high quality audio recordings of contemporary poets reading their own works were not being produced and that co an important resource was being lost for posterity. The Poetry Archive was thus established to create recordings of imp contemporary poets based on the belief that such readings are a powerful source of insight, understanding and enjoym as creating brand new recordings, the Archive also gathers together and preserves historic and hard to find recordings poets. So, The Poetry Archive enables listeners to hear the works of contemporary poets such as Billy Collins, Carol Ann Michael Longley alongside historic recordings of Edmund Blunden, E.E. Cummings, Sylvia Plath and many more.

We have added over 920 links to Poetry Archive recordings with links for featured poets appearing on their Author Page under the Video and Audio tab in Quick Search and Texts: All searches. Clips are listed alphabetically, by author, and w 🕂 Add t new browser tab or window.

#### ALL A B C D E F G H I J K L M N 0 P 0 R STUVW

(920여개의 링크)

하는 시 선택 가능

#### Abse, Dannie

- Epithalmon
- In the Theatre
- o Last Words
- O Taste and See
- Pathology of Colours

#### Adcock, Fleur

- For Meg
- Immigrant
- Leaving the Tate
- The Ex-Queen Among the Astronomers
- The Russian War

#### Ahlberg, Allan

- "Talk us Through it, Charlotte"
- Billy McBone
- Please Mrs. Butler
- o Scissors

| Home   Newslett                                                                                                    | ers   My Archive                                                                                                    | Sign Up – Logir           |                        | The                                                                                                    | Poetry                                                                                                    | Archive                                                                                                    |
|----------------------------------------------------------------------------------------------------|----------------------------------------------------------------------------------------------------|---------------------------|------------------------|----------------------------------------------------------------------------------------------------|----------------------------------------------------------------------------------------------------|----------------------------------------------------------------------------------------------------|
| Poets Poems                                                                                                    | For Teachers                                                                                                    | For Students              | The Children's Archive | About Us                                                                                                    | Links                                                                                                    | Support Us                                                                                                  |
| The<br>by Margar                                                                                                    | Immigral<br>et Atwood                                                                                                    | nts                       |                        | Search                                                                                                    | for a poem c                                                                                                    | or a poet:                                                                                                  |
| + Add to My Ar                                                                                                    | +                                                                                                    |                           |                        | My Arc<br>Create I<br>poems a<br>them wit                                                                   | hive<br>ists of your fav<br>ind poets and s<br>ih friends.                                                                 | vourite<br>share                                                                                            |
| The Immigrants                                                                                                    |                                                                                                    |                           |                        |                                                                                                    | €                                                                                                    | Sign up                                                                                                    |
| They are allowed to<br>the sidewalks invol-<br>exhausted and soft<br>lawnsmells, orcharer<br>to the land's conto.<br>only to be told they<br>to keep it up, or so<br>has noticed and wa<br>pass laws which de<br>I see them coming<br>up from the hold sr<br>infested, emaciated<br>with travel; as they<br>the old countries re<br>perfect, thumbnail<br>like gallstones in a<br>towns dwindle upor<br>a light paperweig | inherit<br>ved as palmlines, br<br>the deep<br>is whorled<br>rs, the inflected weat<br>are too poor<br>meone<br>nts to kill them; or t<br>clare them obsolete.<br>A their skins grey<br>step on shore<br>cede, become<br>castles preserved<br>glass bottle, the<br>the hillsides | icks<br>ather<br>he towns |                        | Browse<br>ABCC<br>NoPC<br>View al<br>Browse<br>ABCC<br>NoPC<br>View al<br>Glossa<br>ABCC<br>NoPC<br>View fu | all poets by<br>DEFGHI<br>Poets<br>all poets<br>DEFGHI<br>RSTUV<br>Poems<br>y of poetic t<br>DEFGHI<br>RSTUV<br>I glossary | name V<br>3 K L M<br>N X Y Z<br>y title V<br>3 K L M<br>N X Y Z<br>2 K L M<br>3 K L M<br>2 K L M<br>3 K L M |
| They carry their ca<br>with clothes, dishes<br>they think they will<br>like the old one, so<br>carve children and<br>but always they are<br>is flat, the green fri<br>in the prairie sun, v<br>and if they go back                                                                                                    | rpetbags and trunks<br>, the family pictures<br>make an order<br>w miniature orchard<br>flocks out of wood<br>e too poor, the sky<br>wid shorvels<br>wood is for burning;<br>, the towns                                                                                         | ;<br>s,                   |                        | Browse<br>abroad,<br>aging, a<br>View al<br>Browse<br>allegory<br>apostrop<br>View al                       | all poems b<br>absence, afric<br>merica<br>I themes<br>all poems b<br>, anapaestic, a<br>bhe, ballad, ballad               | y theme ▼<br>a, age,<br>y form ▼<br>animals,<br>s                                                           |
| in time have crumb<br>stumble among awl<br>are filled with the s<br>I wish I could forge                                                                                                    | led, their tongues<br>kward teeth, their ea<br>ound of breaking gla<br>t them                                                                                                    | ars<br>ass.               |                        | Supp                                                                                                    | ort The                                                                                                    | →                                                                                                    |

# 4. Criticism Menu

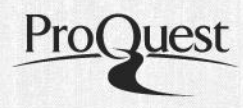

## Home 상단의 Navigation Bar 혹은 하단의 Quick Navigation을 통해 접속가능

| Home | Authors • | Texts • | Criticism*                       | Reference •                                                    | About                                   |                                   |   |
|------|-----------|---------|----------------------------------|----------------------------------------------------------------|-----------------------------------------|-----------------------------------|---|
|      |           |         | Search<br>All Criticism<br>ABELL | ional Dibliggraphy                                             | Browse<br>Full Text<br>New Ess<br>Novel | : Journals<br>ays on the American | 2 |
|      |           |         |                                  | MLA International Bibliography<br>MLA Directory of Periodicals |                                         | lge Companions to<br>re           |   |

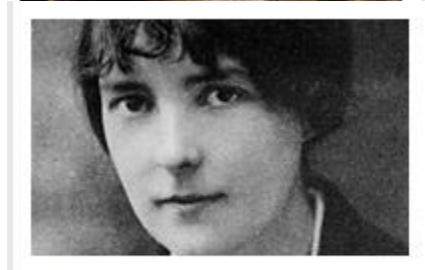

### Authors

Includes authors from the eighth century to the present day.

Search authors

Browse list of authors

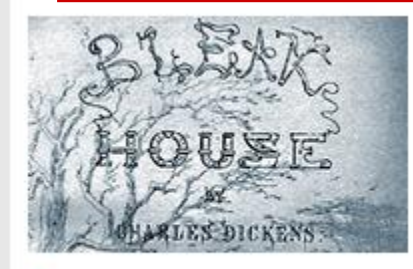

### Texts

The full text of more than 350,000 works of poetry, drama and prose.

Search all texts, poetry, drama and prose

Browse texts by period

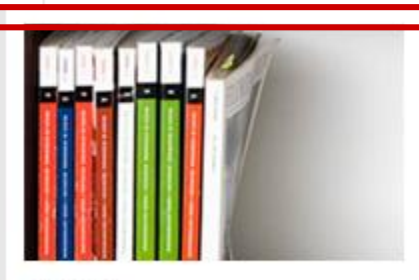

### Criticism

Cross-search the MLAIB and ABELL with articles from full text journals.

Search all criticism, ABELL, MLAIB

Browse full text journals

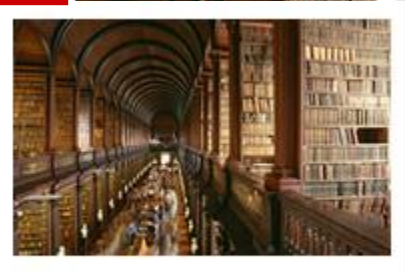

### Reference

Print reference works, bibliographies, biographies and student guides.

Search all reference material

Browse reference works

21

# **Search Criticism**

| <u> </u> |    | ~   |      |     |
|----------|----|-----|------|-----|
| Sear     | ch | Cri | itic | ISM |

|   | Jearente                                                                                                    |                                                                                                    |                                                                                                    |                                                                                                    |                 |          |                                       |  |
|---|----------------------------------------------------------------------------------------------------|----------------------------------------------------------------------------------------------------|----------------------------------------------------------------------------------------------------|----------------------------------------------------------------------------------------------------|-----------------|----------|---------------------------------------|--|
| 1 | All AE                                                                                                    | 3ELL MLA Internatio                                                                                                    | nal Bibliography                                                                                                    |                                                                                                    |                 |          |                                       |  |
|   | Keyword search options<br>Keywords:                                                                                                    |                                                                                                    |                                                                                                    |                                                                                                    |                 | 1        | 비평자료를 전체검색 혹은<br>source별로 검색          |  |
| 2 | 2 Title keywords:                                                                                                    |                                                                                                    | Include journal full text in keyword search                                                                                                    | Look up title keywords                                                                                                    | arch Clear form | 2        | 키워드/ 제목 키워드/ 저널명/<br>출판년도/ 주제/ 저자 등으로 |  |
|   | Publicatio                                                                                                    | on search options                                                                                                    |                                                                                                    |                                                                                                    | -               |          | 검색                                    |  |
|   | Limit to:<br>Publication o<br>Journal title:                                                                                                    | details:                                                                                                    | Full text Latest update only                                                                                                    | Look up publication details                                                                                                    |                 | 3        | - ·<br>검색어를 리스트 별로<br>탐색하여 선택         |  |
|   | Publication date:<br>Subject search options<br>Subject heading:<br>Author/reviewer:                                                                                                    |                                                                                                    | from: 1884 to: 2013                                                                                                    | Look up subject heading                                                                                                    |                 | 4        | 원문 제공 가능한 서지정보<br>혹은 가장 최근에 업데이트 돈    |  |
|   |                                                                                                    |                                                                                                    |                                                                                                    | Look up author/reviewer                                                                                                    |                 |          | 자료만 지정하여 검색 가능                        |  |
|   | 315<br>You set<br>Title K<br>Sete<br>1<br>1                                                                                                    | Results (Criticism)<br>earched for:<br>(eywords: tale of two cities<br>odify search D'Save search<br>ect all items on this page<br>ADICL Lassner, Phyllis: Spire<br>Woolf Studies Annual (19) 20<br>Citicitian Control (19) 20<br>Citicitian Control (19) 20<br>Citiciti | b. Mia.: "A tale of two cities: Virginia Woolf's imagined Jewish spirits, 58-82. (2013) h and Jacques in the Country": Wildean Perspectives on A Tale of y of the life, times, & works of Charles Dickens (Univ. of Massaci all Text - PDF "The Unseen Heart of the Whole': Carlyle, Dickens, and the South of the Count of the Count of the South of the Count of the Count | aces and London's East End Jewish culture."<br>of Two Cities" Dickens Quarterly: a scholarly<br>husetts. Amherst) (30:2) Jun 2013, 123-<br>rces of The French Revolution in A Tale of | Clear form      |          |                                       |  |
|   | <ul> <li>IMLATING Sorenseen, David R: "The Unseen Heart of the Whole': Carlyle, Dickens, and the Sources of The French Revolution in A Tale of Two Cities' Dickens Quarterly, 36(1): 2013. 5-25. (2013)</li> <li>Citation B-Full text B-Full Text - PDF</li> <li>Sorensen, David R: "The Unseen Heart of the Whole': Carlyle, Dickens, and the Sources of The French Revolution in A Tale of Two Cities' Dickens Quarterly: a scholarly journal devoted to the study of the life, times, &amp; works of Charles Dickens (Univ. of Massachusetts, Amherst) (30:1) Mar 2013, 5-25.3, (2013)</li> <li>Citation B-Full text B-Full Text - PDF</li> <li>MAND Howe, Fanny: "Stuart Little by E. B. White: A Tale of Two Cities by Charles Dickens: A Pair of Blue Eyes by Thomas Hardy; Wuthering Heights by Emily Bronte' Brick, (91:), 2013, 104. (In special section: "The End".). (2013)</li> <li>Citation B-Full text</li> </ul> |                                                                                                    |                                                                                                    | The French Revolution in A Tale of Two<br>s of Charles Dickens (Univ. of<br>Pair of Blue Eyes by Thomas Hardy;<br>(2013)                                                              | 검색결과<br>- 검색 결  | 표시<br>고의 | 화면<br>I source를 표시                    |  |

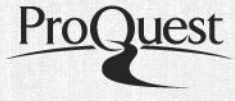

# **Browse Criticism :** Full Text Journals

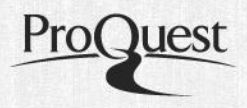

## ProQuest Literature Online

| Home                   | Authors*                      | Texts*                 | Criticism*        | Reference         | About                |                                                                  |                    | _      | ① 알파벳 순으로 보고기                                                              | 자 하는     |
|------------------------|-------------------------------|------------------------|-------------------|-------------------|----------------------|------------------------------------------------------------------|--------------------|--------|----------------------------------------------------------------------------|----------|
| Browne                 | Full Text les                 | ureele                 |                   |                   | 2                    | Browse Full Text Journa                                          | als                |        | 저널을 선택                                                                     |          |
| browse                 | Full Text Jou                 | Indis                  |                   |                   |                      | 🗈 Save to My Archive                                             | %Link to this page | e      | ② 제공 년도와 월을 확                                                              | 인        |
| All A<br>X Y           | B C D                         | EFG                    | ніјк              | LMN               | 0 P Q                | American Theatre                                                 | ך                  |        | ③ + 버튼으로 Table of                                                          | Contents |
| African A              | merican Rev                   | iew                    |                   |                   |                      | Search within this journa                                        |                    |        | 확인                                                                         |          |
| African A              | coverage: 5p<br>Arts          | ring 1994 (            | vol. 28:1) - pre  | sent (delayer     |                      | ШSep 2013 (30:7)<br>ШJul/Aug 2013 (30:6)<br>ШМау/Jup 2013 (30:5) |                    |        |                                                                            |          |
| Full text              | coverage: Ap                  | or 1990 (Vol           | . 23:2) to Wint   | er 2012 (Vol      | 4 <u>4</u> ).        | шАрг 2013 (30:4)<br>шМаг 2013 (30:3)                             |                    | M      | 출판물 정보 및 검색 기                                                              | =        |
| Full text              | coverage: Ap                  | r 2003 (Vol            | . 46:1) - preser  | nt                |                      | шFeb 2013 (30:2)<br>шJan 2013 (30:1)                             |                    |        |                                                                            |          |
| Afro - Hi<br>Full text | spanic Reviev<br>coverage: Sp | v<br>ring 1998 (       | Vol. 17:1) - pre  | sen:              |                      | ыDec 2012 (29:10)<br>ыNov 2012 (29:9)                            |                    | JSep 2 | 2013 (30:7)                                                                |          |
| America<br>Full text   | n Drama<br>coverage: Wi       | inter 2003 (           | (Vol. 12:1/2) to  | nmer 2007 (       | 16:2).               | шосс 2012 (29:8)<br>шSep 2012 (29:7)<br>шJul/Aug 2012 (29:6)     | 3                  | 1.     | Credits<br>Author: Anon                                                    | p. 2     |
| America<br>Full text   | n Imago<br>coverage: Wi       | inter 2002 (           | (Vol. 59:4)       | esent (delayed 1  | year)                | шMay/Jun 2012 (29:5)<br>шApr 2012 (29:4)                         |                    | 2.     | Citation B Full Text - PDF<br>Corrections                                  | p. 6     |
| America<br>Full text   | n Indian Qua                  | rterly<br>ring 1995 () | Vol. 197 pre      | sent              |                      | шMar 2012 (29:3)<br>шJan 2012 (29:1)<br>ыDec 2011 (28:10)        |                    |        | Author: Anon<br>E Citation B Full Text B Full Text - PDF                   |          |
| America                | n Jewish Hist                 | ory: an Ame            | erica ewish H     | listory Society q | uarterly put         | шDec 2011 (28:9)<br>шOct 2011 (28:8)                             |                    | 3.     | TCG ON THE WEB<br>Author: Anon<br>Citation D Full Text D Full Text, PDF    | p. 10    |
| America                | n journal of P                | hilology               | vol. 0:1) - pre   | sent (delayed 1   | year)                | ыSep 2011 (28:7)<br>ыJul/Aug 2011 (28:6)                         |                    | 4.     | THIS IS A NO-SHUSHING ZONE                                                 | p. 12    |
| Full text              | coverage: Fa                  | II 2002 (Vol           | (23:3) - prese    | ent (delayed 1 y  | ear)<br>n of the Sem | ШМау/Jun 2011 (28:5)<br>ШАрг 2011 (28:4)<br>ШМаг 2011 (28:2)     |                    | -      | Citation B Full Text B Full Text - PDF Redex Director Redk                 | - 12     |
| Full text              | coverage: Vo                  | 1. 6.1 (19 /8          | 3/9) - Vol. 25:1- | 2 (2009)          |                      | шКаг 2011 (28:2)<br>шFeb 2011 (28:2)<br>шJan 2011 (28:1)         |                    | э.     | Author: Anon<br>Citation B Full Text B Full Text - PDF                     | p. 15    |
| America<br>Full text   | coverage: Jar                 | ew<br>nuary 995        | (Vol. 24:1) - pr  | esent Vol. 25:6   | (Nov/Dec 19          | ыDec 2010 (27:10)<br>ыNov 2010 (27:9)                            |                    | 6.     | OCCUPY SHERWOOD FOREST!<br>Author: Dembin, Russell M                       | p. 14    |
| America<br>Full text   | n Quarterly<br>coverage: Ma   | arc) 2003 (            | Vol. 55:1) - pre  | sent (delayed 1   | year)                | BOCt 2010 (27:8)<br>BSep 2010 (27:7)<br>BUU/Aug 2010 (27:6)      |                    | 7.     | Citation P Full Text Full Text - PDF<br>Retooled for Texas                 | p. 15    |
| America<br>Full text   | n Scholar<br>coverage: Wi     | rter 1996              | (Vol. 65:1) - pre | esent             |                      | шMay/Jun 2010 (27:5)<br>шApr 2010 (27:4)                         |                    |        | Author: Anon<br>E Citation B Full Text B Full Text - PDF                   |          |
| America                | n Studies (Lav                | wrence, KS)            |                   |                   |                      | шMar 2010 (27:3)<br>шFeb 2010 (27:2)                             |                    | 8.     | August Occasions<br>Author: Anon<br>Citation & Full Text & Full Text - DDS | p. 16    |
| America<br>Full text   | n Theatre<br>coverage: lar    | n 1994 (Vol            | 11:1) - preser    | . 1               |                      | ыјап 2010 (27:1)<br>ыDec 2009 (26:10)                            |                    |        | Citation @ Full Text @ Full Text - PDF                                     |          |

# Browse Criticism : New Essays on the American Novel

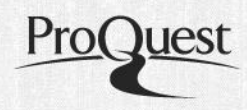

### ProQuest Literature Online

1

| Home Authors* Texts* Criticism* Reference* About                                                                                                    |      |                                                                                                    |
|----------------------------------------------------------------------------------------------------|------|----------------------------------------------------------------------------------------------------|
| 2                                                                                                    | Brov | vse: New Essays on the American Novel                                                                                                    |
| Browse Criticism New Essays on the American Novel New Essays on A Farewell to Arms, Donaldson, Scott (ed.)                                                                                                    | 01   | Bell, Michael Davitt: "Mark Twain, "Realism," and Huckleberry Finn" In (pp. 35-54) Budd,<br>Louis J. (ed.), New essays on Adventures of Huckleberry Finn. Cambridge: CUP, 1985, pp. viii,<br>136. (American novel.) [1986:9433]. (1985)                                         |
| New Essays on Billy Budd. Yannella, Donald (ed. and introd.)<br>New Essays on Daisy Miller and The Turn of the Screw. Pollak, Vivian R. (ed. and i<br>New Essays on Go Down, Moses. Wagner-Martin, Linda (ed.)                                                                                                    | ⊜ 2  | Anon: "Notes on Contributors" See (p. 134) Budd, Louis J. (ed.), New essays on Adventures of<br>Huckleberry Finn. Cambridge: CUP, 1985, pp. viii, 136. (American novel.) [1986:9433]. (1985)<br>□ Citation B Full text                                                          |
| New Essays on Go Tell It on the Mountain. Harris, Trudier (ed.)<br>New Essays on Hemingway's Short Fiction. Smith, Paul (ed. and in<br>New Essays on Huckleberry Finn. Budd, Louis J. (ed.)                                                                                                    | • 3  | Budd, Louis J.: "Introduction" In (pp. 1-30) Budd, Louis J. (ed.), New essays on Adventures of<br>Huckleberry Finn. Cambridge: CUP, 1985, pp. viii, 136. (American novel.) [1986:9433]. (1985)<br>■ Citation Pull text                                                          |
| New Essays on Invisible Man. O'Meally, Robert (ed.)<br>New Essays on Light in August. Millgate, Michael (ed.)<br>New Essays on Moby-Dick. Brodhead, Richard H. (ed.)                                                                                                    | ⊜4   | Mailloux, Steven: "Reading Huckleberry Finn: The Rhetoric of Performed Ideology" In (pp. 107-130) Budd, Louis J. (ed.), New essays on Adventures of Huckleberry Finn. Cambridge: CUP, 1985, pp. viii, 136. (American novel.) [1986:9433]. (1985)                                |
| New Essays on Native Son. Kinnamon, Keneth (ed.)<br>New Essays on Poe's Major Tales. Silverman, Kenneth (ed.)<br>New Essays on Seize the Day. Kramer, Michael P. (ed. and introd.)                                                                                                    | 05   | McKay, Janet Holmgren: ""An Art So High": Style in Adventures of Huckleberry Finn" In (pp. 61-<br>79) Budd, Louis J. (ed.), New essays on Adventures of Huckleberry Finn. Cambridge: CUP,<br>1985, pp. viii, 136. (American novel.) [1986:9433]. (1985)<br>Citation P Full text |
| New Essays on Sister Carrie. Pizer, Donald (ed.)<br>New Essays on The American. Banta, Martha (ed.)<br>New Essays on The Awakening. Martin, Wendy (ed.)<br>New Essays on The Catcher in the Rye. Salzman, Jack (ed. and introd.)                                                                                                    | ◎ 6  | Mitchell, Lee Clark: ""Nobody but Our Gang Warn't Around": The Authority of Language in<br>Huckleberry Finn" In (pp. 83-104) Budd, Louis J. (ed.), New essays on Adventures of<br>Huckleberry Finn. Cambridge: CUP, 1985, pp. viii, 136. (American novel.) [1986:9433]. (1985)  |
| New Essays on The Crying of Lot 49. O'Donnell, Patrick (ed.)<br>New Essays on The Education of Henry Adams. Rowe, John Carlos (ed.)<br>New Essays on The Grapes of Wrath. Wyatt, David (ed.)<br>New Essays on The Great Gatsby. Bruccoli, Matthew J. (ed.)<br>New Essays on The House of Mirth. Esch, Deborah (ed.)                                                                                    | 1    | New Essays on the American Novel에서 소설<br>제목을 확인                                                                                                    |
| New Essays on The Portrait of a Cady, Porte, joer (ed.)<br>New Essays on The Red Badge of Courage. Mitchell, Lee Clark (ed.)<br>New Essays on The Rise of Silas Lapham. Pease, Donald E. (ed.)<br>New Essays on The Scarlet Letter. Colacurcio, Michael J. (ed.)<br>New Essays on The Sound and the Fury. Polk, Noel (ed. and introd.)<br>New Essays on The Sun Also Rises. Wagner-Martin, Linda (ed.) | 2    | 보고자 하는 인용 정보 혹은 원문 (Full Text) 선택                                                                                                    |
| New Essays on Their Eyes Were Watching God. Awkward, Michael (ed.)<br>New Essays on Uncle Tom's Cabin. Sundquist, Eric J. (ed.)<br>New Essays on Walden. Sayre, Robert F. (ed.)                                                                                                    |      |                                                                                                    |

# Browse Criticism : Cambridge Companions to Literature

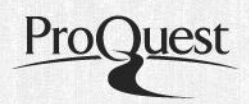

# ProQuest Literature Online

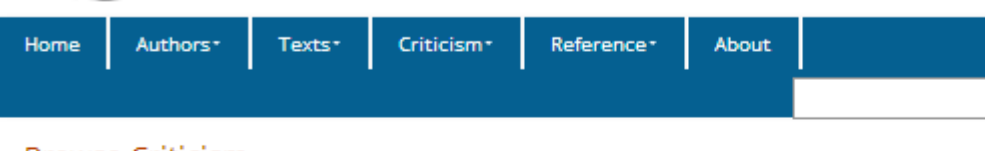

### Browse Criticism

1

2

### Cambridge Companions to Literature

Select a letter to jump to topics or authors beginning with that letter. For instance, the Companion to World War will be found under 'L', while the volume related to Salman Rushdie is located under 'S'. Clic the complete contents for that Companion.

- 알파벳 순으로 보고자 하는 토픽 혹은 작가명 선택
- Cambridge Companions to Literature에서 읽고자 하는 토픽 혹은 작가명을 확인
- ③ 보고자 하는 인용 정보 혹은 원문 (Full Text) 선택

ALL A B C D E F G H I J K L M N O P Q R S T U V W X Y Z

The New Cambridge Companion to Shakespeare. De Grazia, Margreta and Wells, Stanley (eds.) The Cambridge Companion to African American Women's Literature. Mitchell, Angelyn (ed.)

The Cambridge Companion to Alexander Pope. Rogers, Pat (ed.) 3 The Cambridge Companion to Allegory. Copeland, Rita and Struc The Cambridge Companion to American Crime Fiction. Nickerson, Cath The Cambridge Companion to American Modernism. Kalaidjian, Walter Cambridge Companion to American Realism and Naturalism. Pizer, Do The Cambridge Companion to American Travel Writing. Bendixen, Alfre Cambridge Companion to American Women Playwrights. Murphy, Bren The Cambridge Companion to Ancient Rhetoric. Gunderson, Erik (ed.) The Cambridge Companion to Aphra Behn. Hughes, Derek (ed.) The Cambridge Companion to Arthur Miller, Second Edition. Bigsby, Chi The Cambridge Companion to August Strindberg. Robinson, Michael (et The Cambridge Companion to August Wilson. Bigsby, Christopher (ed.) The Cambridge Companion to Australian Literature. Webby, Elizabeth The Cambridge Companion to Baudelaire. Lloyd, Rosemary (ed.) The Cambridge Companion to Beckett. Pilling, John (ed.)

### Browse: Cambridge Companions to Literature

I De Grazia, Margreta ; Wells, Stanley: "Editorial Matter [in, The New Cambridge Companion to Shakespeare]" See ; De Grazia, Margreta ; Wells, Stanley (eds.), The New Cambridge Companion to Shakespeare Cambridge; New York: CUP 2010 (2010)

#### 🖃 Citation 🔋 Full text

- Rowe, Katherine: "Shakespeare and media history" See ; De Grazia, Margreta ; Wells, Stanley (eds.), The New Cambridge Companion to Shakespeare Cambridge; New York: CUP 2010 (2010)
  Citation PFull text
- 3 Neill, Michael: "Shakespeare's tragedies" See ; De Grazia, Margreta ; Wells, Stanley (eds.), The New Cambridge Companion to Shakespeare Cambridge; New York: CUP 2010 (2010)

#### E Citation B Full text

4 Hoenselaars, Ton: "Shakespeare's English history plays" See ; De Grazia, Margreta ; Wells, Stanley (eds.), The New Cambridge Companion to Shakespeare Cambridge; New York: CUP 2010 (2010)

#### 🖃 Citation 🛛 🖹 Full text

Greenblatt, Stephen: "The traces of Shakespeare's life" See ; De Grazia, Margreta ; Wells, Stanley (eds.), The New Cambridge Companion to Shakespeare Cambridge; New York: CUP 2010 (2010)
Citation PFull text

# 5. Reference Menu

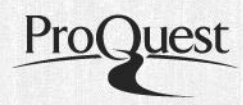

## Home 상단의 Navigation Bar 혹은 하단의 Quick Navigation을 통해 접속가능

| Home | Authors • | Texts <b>*</b> | Criticism*                      | Reference <b>*</b> | About |                                |     |
|------|-----------|----------------|---------------------------------|--------------------|-------|--------------------------------|-----|
|      |           |                |                                 | Search             |       | Browse                         |     |
|      |           |                |                                 | Reference          |       | Reference Works                |     |
|      |           |                |                                 | _                  |       | Biographies                    |     |
|      |           |                |                                 |                    |       | Bibliographies                 |     |
|      |           |                |                                 |                    |       | Penguin Classics Introductions |     |
|      |           |                | NO DESCRIPTION OF A DESCRIPTION |                    |       | KnowledgeNotes™ Student        | 100 |

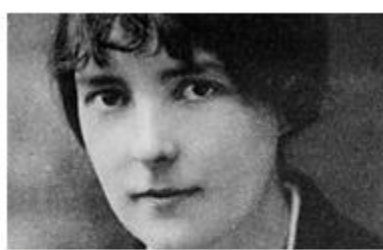

### Authors

Includes authors from the eighth century to the present day.

Search authors

Browse list of authors

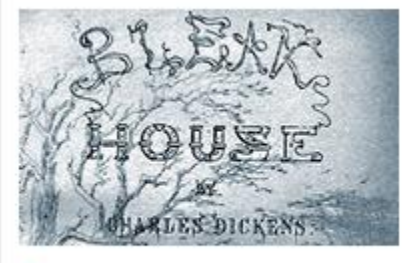

### Texts

The full text of more than 350,000 works of poetry, drama and prose.

Search all texts, poetry, drama and prose

Browse texts by period

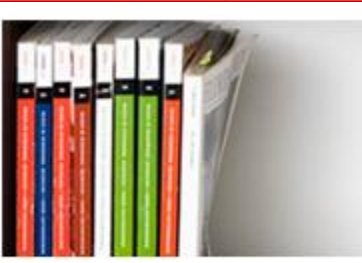

### Criticism

Cross-search the MLAIB and ABELL with articles from full text journals.

Search all criticism, ABELL, MLAIB

Browse full text journals

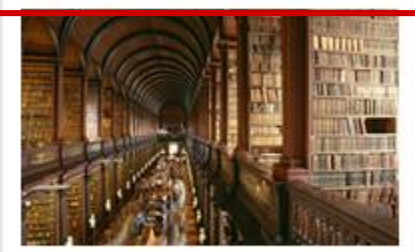

### Reference

Print reference works, bibliographies, biographies and student guides.

Search all reference material

Browse reference works

# **Search Reference**

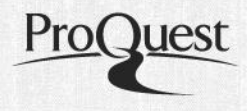

#### Recent Searches | Selected Items | My Archive | Exit | Help

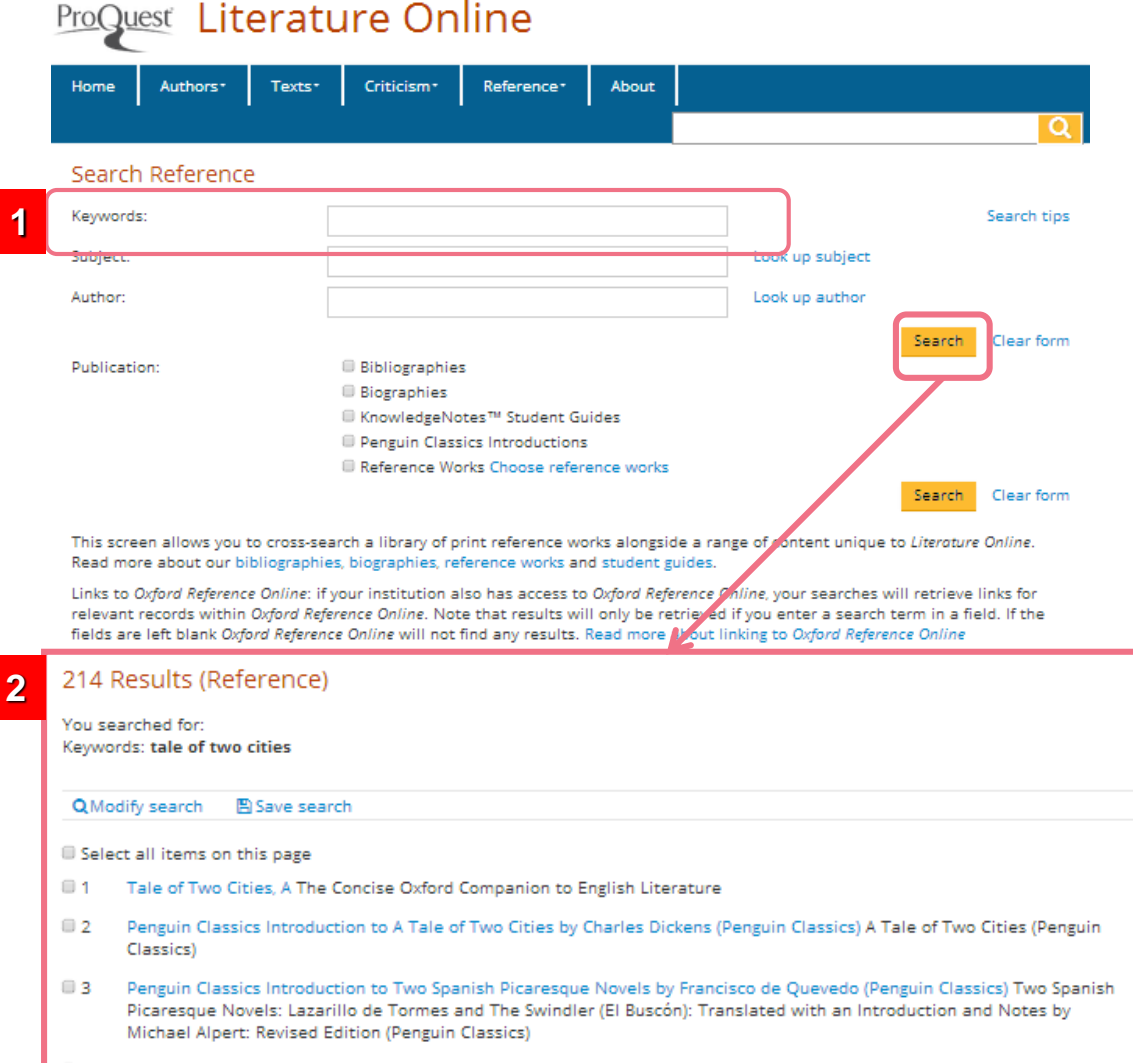

- 4 CHARLES DICKENS 1812-70 (ENGLISH) Encyclopedia of the Novel.
- Song of Solomon KnowledgeNotes™ Student Guides

- ① 키워드 입력 후 Search 버튼으로 검색
- ② 검색한 키워드에 대한 참고자료가 출처와 함께 표시

### 참고자료 출처

- Biographies 전기
- Columbia Companion to the 20th Century
   American Short Story
- Columbia Dictionary of Modern European
   Literature
- Columbia Dictionary of Modern Literary and Cultural Criticism
- Concise Oxford Dictionary or Literary Terms
- Encyclopedia of American Poetry : The Nineteenth Century
- Encyclopedia of the Novel
- KnowledgeNotes Students Guides
- New Princeton Encyclopedia of Poetry and Poetics
- Routledge Encyclopedia of Post-Colonial Literatures in English
  - 외 다수

# Browse Reference : 각 참고문헌 별 탐색기능

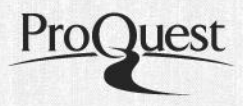

### Browse Reference

#### Reference Works

The Columbia Companion to the Twentieth-Century American Shor Columbia Dictionary of Modern European Literature The Columbia Dictionary of Modern Literary and Cultural Criticism The Concise Oxford Companion to English Literature The Concise Oxford Dictionary of Literary Terms The Concise Oxford English Dictionary 11th Edition Encyclopedia of African Literature Encyclopedia of American Poetry: The Nineteenth Century Encyclopedia of Latin American and Caribbean Literature 1900-200 Encyclopedia of the Novel Handbook of African American Literature The New Princeton Encyclopedia of Poetry and Poetics Oxford Companion to Irish Literature Routledge Encyclopedia of Linguistics Routledge Encyclopedia of Narrative Theory Routledge Encyclopedia of Post-Colonial Literatures in English (2nd A Shakespeare Glossary

#### Table of Contents

#### Biographies

### A B C D E F G H I J K L M N O P Q R S T U V W X Y Z

|            | Abbey, Edward, 19  | 27-                   |                                                 |
|------------|--------------------|-----------------------|-------------------------------------------------|
| t Story    | Abbs, Peter, 1942  | Table of Conte        | nts                                             |
|            | Abd al-'Aziz, Mala |                       |                                                 |
|            | Abd Allah, Yahyá   | Bibliographies        |                                                 |
|            | Abdallah, Moham    | ABCD                  |                                                 |
|            | Abercrombie, Las   |                       |                                                 |
|            | Abish, Walter.     | Achebe, Chinua        |                                                 |
|            | Aboulela, Leila, 1 | Ackerman, Diane       |                                                 |
|            | Abrahams, Peter,   | Ackroyd, Peter, 1949  | Table of Contents                               |
|            | Abse, Dannie       | Adcock, Fleur         | Table of Contents                               |
|            | Abu-Jaber, Diana   | Addison, Joseph, 167  | KnowledgeNotes <sup>™</sup> Student Guides      |
|            | Acam-Oturu, Assu   | Agee, James, 1909-1   |                                                 |
| 03         | Accad, Evelyne.    | Ai, 1947-             |                                                 |
|            | Achebe, Chinua     | Aiken, Conrad, 1889-  | Achebe, Chinua Things Fall Apart                |
|            | Acholonu, Catheri  | Ainsworth, William F  | Aeschylus The Eumenides                         |
|            | Acker, Kathy, 194  | Akenside, Mark, 172   | Aeschylus The Libation Bearers                  |
|            | Ackerman Diane     | Akins, Zoë, 1886-195  | Aeschylus Agamemnon                             |
|            | Ackrovd, Peter, 19 | Albee, Edward, 1928   | Albee, Edward - Who's Ariald of Virginia Woon   |
|            | Acosta Oscar Zel   | Alcott, Amos Bronso   | Anderson, Sherwood Winesburg, Ohio              |
|            |                    | Alcott, Louisa May, 1 | Angelou, Maya I Know Why the Caged Bird Sings   |
|            |                    | Aldington, Richard, 1 | Anon. Beowulf: A New Translation                |
|            |                    | Aldrich, Thomas Bail  | Austen, Jane Pride and Prejudice                |
| d Edition) |                    | Alexander, Cecil Fra  | Austen, Jane Emma                               |
|            |                    | Alford, Henry, 1810-1 | Austen, Jane Mansfield Park                     |
|            |                    | Alger, Horatio, 1832- | Austen, Jane Sense and Sensibility              |
|            |                    |                       | Barkett Samuel Endeame                          |
|            |                    |                       | Beckett Samuel Waiting for Godot                |
|            |                    |                       | Bradbury, Ray Fahrenheit 451                    |
| iides      | <u> </u>           |                       | Brontë, Charlotte Jane Eyre                     |
|            | 2                  |                       | Brontë, Emily Wuthering Heights                 |
| 기느         |                    |                       | Burgess, Anthony A Clockwork Orange             |
| 10         |                    |                       | Camus, Albert The Stranger                      |
|            |                    |                       | Carroll, Lewis Alice's Adventures in Wonderland |

Carroll, Lewis Through the Looking Glass

Carver, Raymond Fat

Biographies, Bibliographies, KnowledgeNotes Students Guides를 비롯한 다양한 참고 문헌 탐색 기능

# **Browse Reference :** Penguin Classics

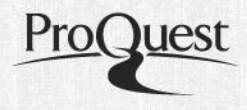

### Browse Reference

### Penguin Classics 400여권의 Introduction을 수록

### Penguin Classics Introductions

Literature Online contains nearly 400 volumes from the Penguin Classics series. Listed below are the introductions from those volumes, alphabetized by author of the relevant literary work.

#### Show more

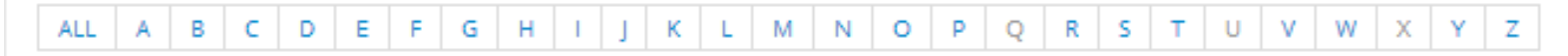

Adams, Henry, 1838-1918. Penguin Classics Introduction to Democracy by Henry Adams (Penguin Classics) Harbert, Earl N., 1934-

Aeschylus Penguin Classics Introduction to The Persians and Other Plays by Aeschylus (Penguin Classics) Sommerstein, Alan H.

Aesop Penguin Classics Introduction to The Complete Fables by Aesop (Penguin Classics) Temple, Olivia

Akutagawa, Ryunosuke, 1892-1927 Penguin Classics Introduction to Rashomon and Seventeen Other Stories by Ryunosuke Akutagawa (Penguin Classics) Rubin, Jay, 1941-

Alain-Fournier, 1886-1914 Penguin Classics Introduction to The Lost Estate by Alain-Fournier (Penguin Classics) Buss, Robin

Alas, Leopoldo, 1852-1901 Penguin Classics Introduction to La Regenta by Leopoldo Alas (Penguin Classics) Rutherford, John, 1941-

Anon. (The Saga of King Hrolf Kraki) Penguin Classics Introduction to The Saga of King Hrolf Kraki [Anon.] (Penguin Classics) Byock, Jesse L.

Anon. (The Saga of the Volsungs) Penguin Classics Introduction to The Saga of the Volsungs [Anon.] (Penguin Classics) Byock, Jesse L.

Anon., 16th Century (The Life of Lazarillo de Tormes) Penguin Classics Introduction to Two Spanish Picaresque Novels by Francisco de Quevedo (Penguin Classics) Quevedo, Francisco de, 1580-1645

Anon., 600-1100 (Beowulf and Judith) Penguin Classics Introduction to Beowulf [Anon.] (Penguin Classics) Alexander, Michael, 1941-

Anonymous (Medieval Icelandic Saga) Penguin Classics Introduction to The Saga of Grettir the Strong [Anon.] (Penguin Classics) Scudder, Bernard, 1954-2007

Attar, Farid al-Din, d. ca. 1230 Penguin Classics Introduction to The Conference of the Birds by Farid Ud-Din Attar (Penguin Classics) Darbandi, Afkham, 1948-

# 6. My Archive : 개인 계정 이용하기

| /ly Archive Sign In<br>xisting user - Sign in                                                                                                    | My Archive : New<br>Complete the following for<br>features.<br>We will not pass on or sh | User Profile<br>orm and click the Submit button to registe | er your details with us. This will allow you to use the My Research<br>For more information refer to our privacy policy. |
|----------------------------------------------------------------------------------------------------|------------------------------------------------------------------------------------------|------------------------------------------------------------|----------------------------------------------------------------------------------------------------|
| Username: Password: Sign in Forgot your password?                                                                                                    | Those fields marked with<br>Username: *<br>Password: *<br>Confirm password:<br>*         | a * must be supplied.                                      | 5-10 characters, space<br>characters are not allowed.                                                                    |
| <ul> <li>With a <i>Literature Online</i> My Archive account you can:</li> <li>Store items relevant to your research between sessions.</li> <li>Save, re-run and modify your searches.</li> <li>Receive email alerts for a particular author when new materials are added.</li> </ul> | Email address:<br>Full name:<br>Institution:                                             | Submit                                                     | If you wish to receive author<br>alerts and password<br>reminders.                                                       |
|                                                                                                    |                                                                                          |                                                            |                                                                                                    |

٠

•

### My Archive

#### Log out of My Archive

Hello ProQuest Korea. Welcome to My Archive. (Click here if you're not ProQuest Korea).

To view items saved to My Archive, or to modify your existing profile, click on an option below. To leave My Archive and continue using the product, click the Log out of My Archive link.

#### View saved citations

See a list of the citations you have saved and view, annotate or email them.

#### View saved searches

See a list of the searches you have saved and run, annotate, modify or delete them.

#### Register for author alerts

Sign up to receive notification via email when new citations about authors are added.

#### Modify profile

Update your user profile details.

- View Saved Citations : 인용정보 보기/ 주석달기
- View Saved Searches : 검색어 저장/ 실행/ 주석달기
- Register for Author Alerts : 저자정보 업데이트 및 저자관련 정보 추가시 이메일받기
- Modify Profiles : 정보 수정

# 7. Literature Online 모바일 서비스

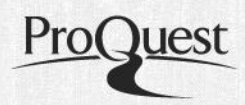

literature.proquest.com/marketing/index.jsp

C

## ProQuest Literature Online

### About Literature Online

With over a third of a million full-text works of poetry, prose and drama in English, together with the definitive online criticism and reference library, *Literature Online* is the world's largest crosssearchable database of literature and criticism. Learn more...

### Ways to access Literature Online

### from this page

If your library or institution subscribes to Literature Online, then try one of the access options below.

Institutional Account Log In

| Username: |  |  |
|-----------|--|--|
| Password: |  |  |
|           |  |  |
| Log in    |  |  |

### Log in through your library or institution

#### Athens Login

If you are unsure which access methods are supported at your institution, check with your library reference desk or help desk for instructions on connecting to *Literature Online* remotely. More information on remote access...

#### Contact Us

Copyright © 1996-2013 ProQuest LLC. All rights reserved. Terms and Conditions

모바일 기기로 <u>literature.proquest.com</u>에 접속, 로그인 \* 교외 IP로 접속 시에는 로그인 정보를 도서관 사서선생님께 문의

# LION 모바일 서비스 메뉴

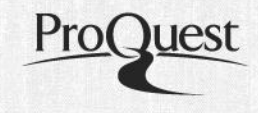

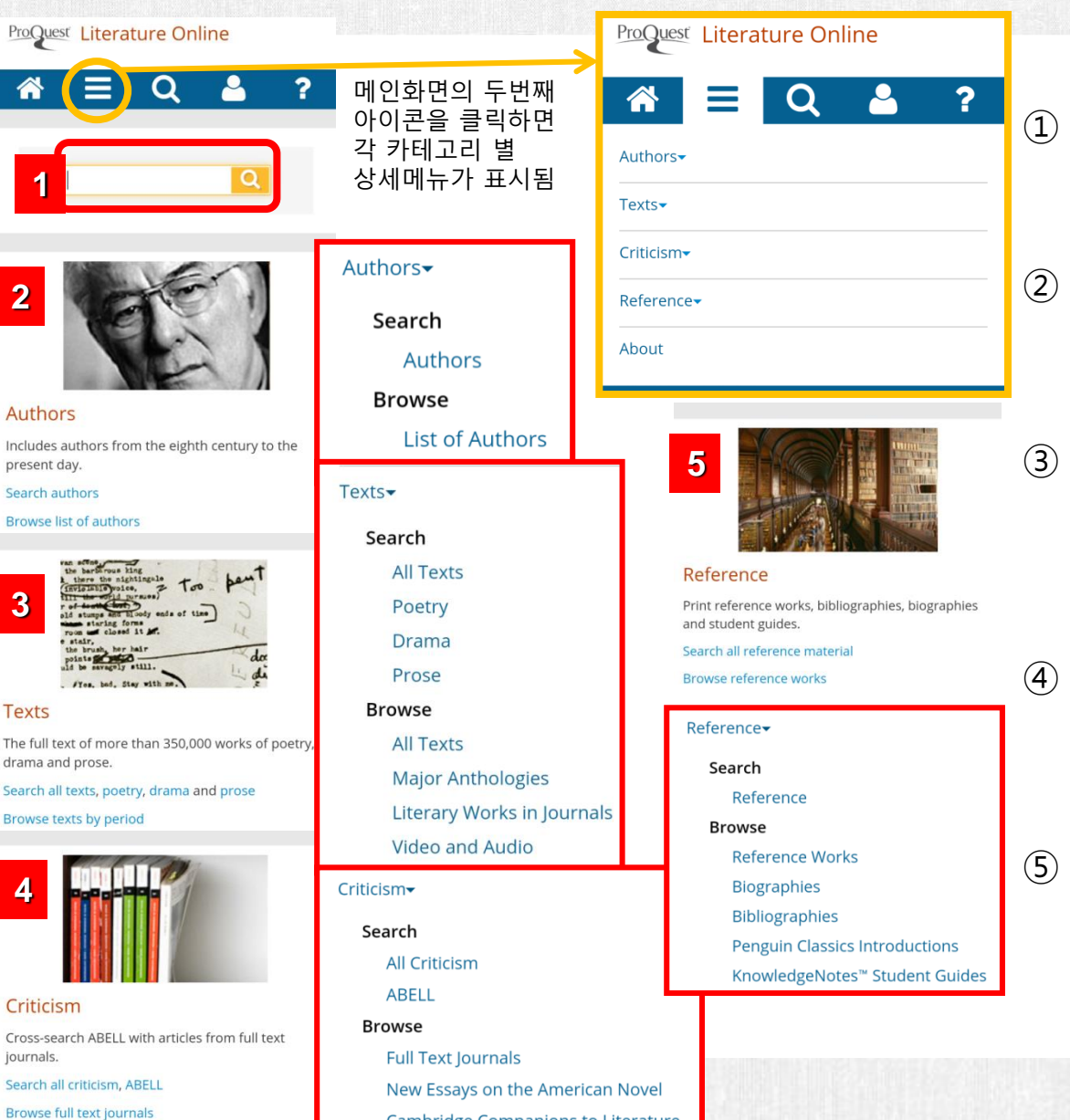

Cambridge Companions to Literature

## 저자, 작품명 등 키워드를 입력하여 검색

## Quick Navigation : Author

 저자명으로 검색 (Search)/ 탐색 (Browse)

### ③ Quick Navigation : Texts

- 작품명이나 작품 내 키워드로 검색 (Search)/ 탐색 (Browse)
- 비디오와 오디오 서비스 제공

## D Quick Navigation : Criticism

- 비평자료를 검색 (Search)/ 탐색 (Browse)
- (5) Quick Navigation : Reference
  - 참고문헌 별 검색 (Search)/ 탐색 (Browse)

# LION 모바일 서비스 메뉴

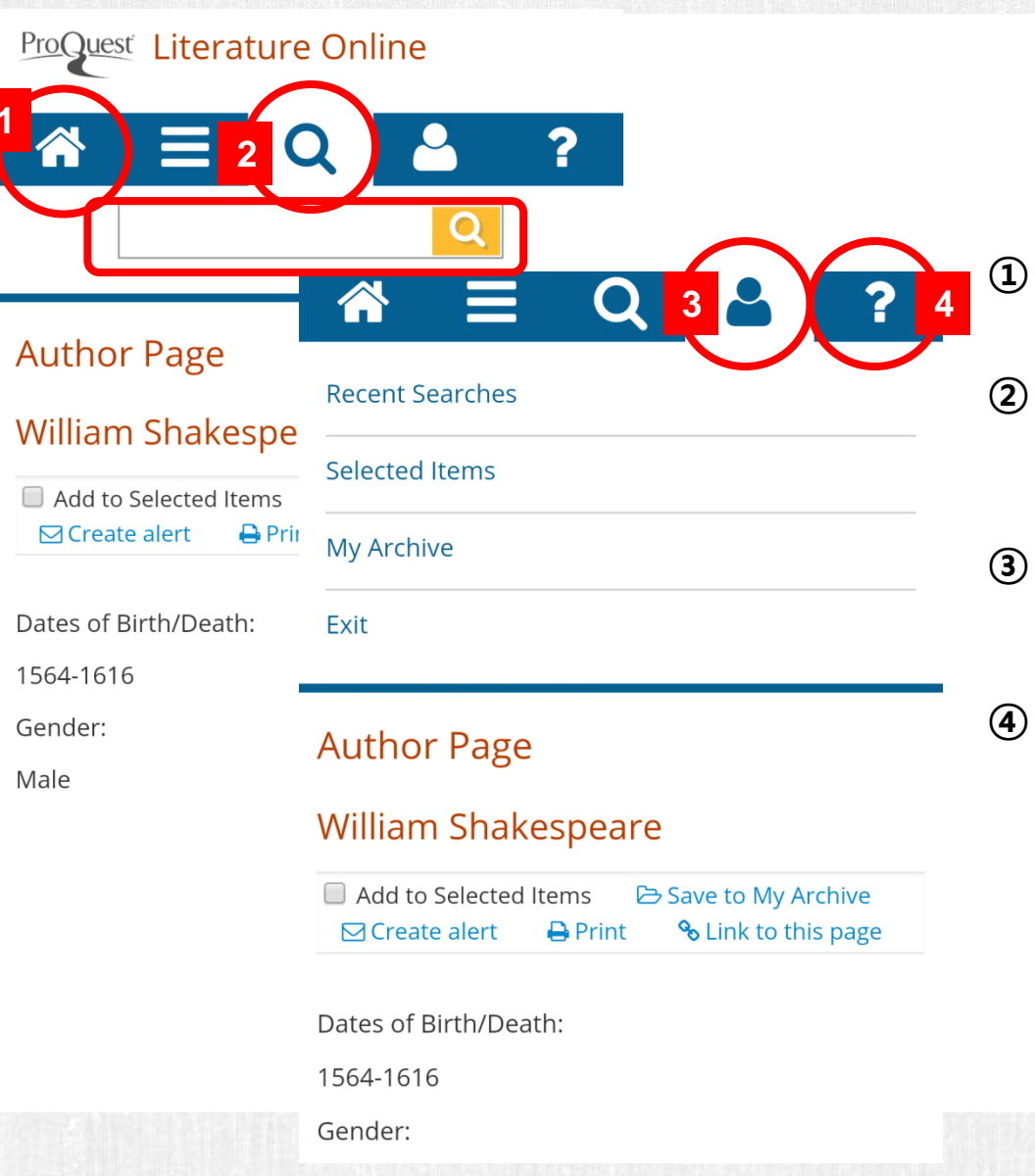

- Home : LION의 첫 화면으로 돌아감
- ② 언제든지 Quick Search 검색창을 띄워 검색 가능
- ③ My Menu : 최근 검색 기록, 선택한 검색 기록, My Archive가 선택 가능
- ④ Help : LION Mobile Service 이용에 관한 도움말 메뉴

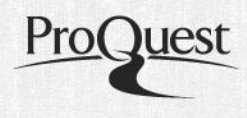

# LION 모바일 서비스 검색 결과

Stoppard, Torn 🚨 Cahoot's Macbeth

Stoppard, Tom 🚨 Dogg's Hamlet

희곡

Garrick, David, 1717-1779 (adapt.) 🚨 / Shakespeare,

William, 1564-1616 (orig.) 🗳 Florizel and Perdita

소설

Hazlitt, William, 1778-1830 🚨 On Shakespeare and

Author Page 바로가기

Drama (736 results)

| 찍 결과                                                                                                    | TTOCKLOC                                                                                                    |
|----------------------------------------------------------------------------------------------------|----------------------------------------------------------------------------------------------------|
| Literary Works in Journals (321 results)                                                                                                    | Reference works (11590 results) 차고므허                                                                                                    |
| 다 거날<br>Freiman, Lexi: "Insemination" Literary Review: an<br>international journal of contemporary writing<br>(Fairleigh Dickinson Univ., Madison, NJ) (56:1) Win<br>2013, 41-50,214. (2013)<br>© Citation 을 Full text 을 Full Text - PDF                                                                       | <ul> <li>1</li> <li>Shakespeare, William The Concise Oxford</li> <li>Companion to English Literature</li> <li>2</li> <li>sonnets of Shakespeare, the The Concise Oxford</li> </ul> |
| <ul> <li>2 인용정보, 원문 (Full Text) 제공</li> <li>Aurora, Bipin: "Divya Radhakrishnan" Southwest</li> <li>Review (98:2) 2013, 220-233,243. (2013)</li> <li>■ Citation ■ Full text ■ Full Text - PDF</li> <li>2</li> </ul>                                                                                            | Poets on Screen (3 results)<br><b>LICS</b><br>1<br>Sonnet LXXIII by William Shakespeare. Read by<br>Charles Wright.                                                                |
| Criticism (457 results)<br>비평<br>1<br>ABELL O'Connor, Marion.: "Doubling the Swan<br>recipe: the transformation of the Royal Shakespe<br>Theatre." Shakespeare Studies (Madison, NJ) (40)<br>2012, 184-203. (2012)<br>Citation 을 Full text 을 Full Text - PDF                                                   | 2<br>Sonnet XXIX by William Shakespeare. Read by<br>Patience Agbabi.<br>3<br>Sonnet CXXIX by William Shakespeare. Read by                                                          |
|                                                                                                    | Shakespeare Audio Plays (38 results)<br>오디오                                                                                                    |
| <ul> <li>2</li> <li>ABELL Burrows, John.: "A second opinion on<br/>'Shakespeare and Authorship Studies in the Twer<br/>First Century'." Shakespeare Quarterly (63:3) 201;<br/>355-92. (Reply to a review essay by Brian Vickers i<br/>ShQ 62: 1 (2011), bibl. 2011, 5047.) (2012)</li> <li>Icitation</li></ul> | 1<br>A Midsummer Night's Dream by Shakespeare,<br>William, 1564-1616.<br>2<br>All's Well That Ends Well by Shakespeare, William,<br>1564-1616.                                     |
| <ul> <li>3</li> <li>wa Thiong'o, Ngugi: "A Globalectical Imagination"</li> <li>World Literature Today: a literary quarterly of the<br/>University of Oklahoma (Norman) (87:3) Mav/lun</li> </ul>                                                                                                    | 3<br>Antony and Cleopatra by Shakespeare, William,<br>1564-1616.                                                                                                    |

ProQuest

As You Like It by Shakespeare, William, 1564-1616.

| 5          |    |              |          |            |
|------------|----|--------------|----------|------------|
| Coriolanus | by | Shakespeare, | William, | 1564-1616. |

5

View more results for Shakespeare Audio Plays...

| 16778 | Results |
|-------|---------|
|       |         |

You searched for shakespeare

🖺 Save search

검색결과 저장

Select all items on this page

Authors (3 results) 자가

1 O'Neill, Moira, 1864-1955

2 Shakespeare, Nicholas, 1957-

3 Shakespeare, William, 1564-1616 🗐

Poetry (2558 results)

1 Image, Selwyn, 1849-1930 💶 SHAKESP

2

3 Ray, H. Cordelia (Henrietta Cordelia), 1 Shakespeare

4 Lindsay, Vachel, 1879-1931 🚨 SHAKESI

5 Robertson, James, fl. 1768-1788 🚨 SHA

View more results for Poetry...

Greek poetry ... [in, Modern Painters] (1860) 5 De Quincey, Thomas, 1785-1859 🚨 Shakspeare [in, The Collected Writings of Thomas De Quincey] (1838)

Ruskin, John, 1819-1900 The ruling purpose of

## 각 카테고리 별 검색 결과를 모두 표시

Lamb] (1818)

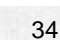

### Review (98:2) 2013, 220-233, 243. (20

Johnson, Samuel, 1709-1784 본 Preface [in, The 2 Works of Shakespeare, Volume 1] (1765) Lamb, Charles, 1775-1834 🚨 On the Genius & Character of Hogarth [in, The Works of Charles

### 🖃 Citation 🗎 Full text 🗎 Full Text - F

3

wa Thiong'o, Ngugi: "A Globalectical World Literature Today: a literary qu University of Oklahoma (Norman) (8 2013, 40-42. (2013)

### □ Citation □ Full text □ Full Text - PDF

4 Dallace Dànielle Nicolau III

4 Garrick, David, 1717-1779 (adapt.) 🚨 / Shakespeare, William, 1564-1616 (orig.) 🚨 Hamlet (1981)

1

2

4

Prose (1072 results)

Milton (Penguin Classics)

1

2

3

(1758)

Coleridge, Hartley, 1796-1849 🚨 SHAK y ת

시

# LION 모바일 서비스 검색 결과

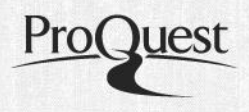

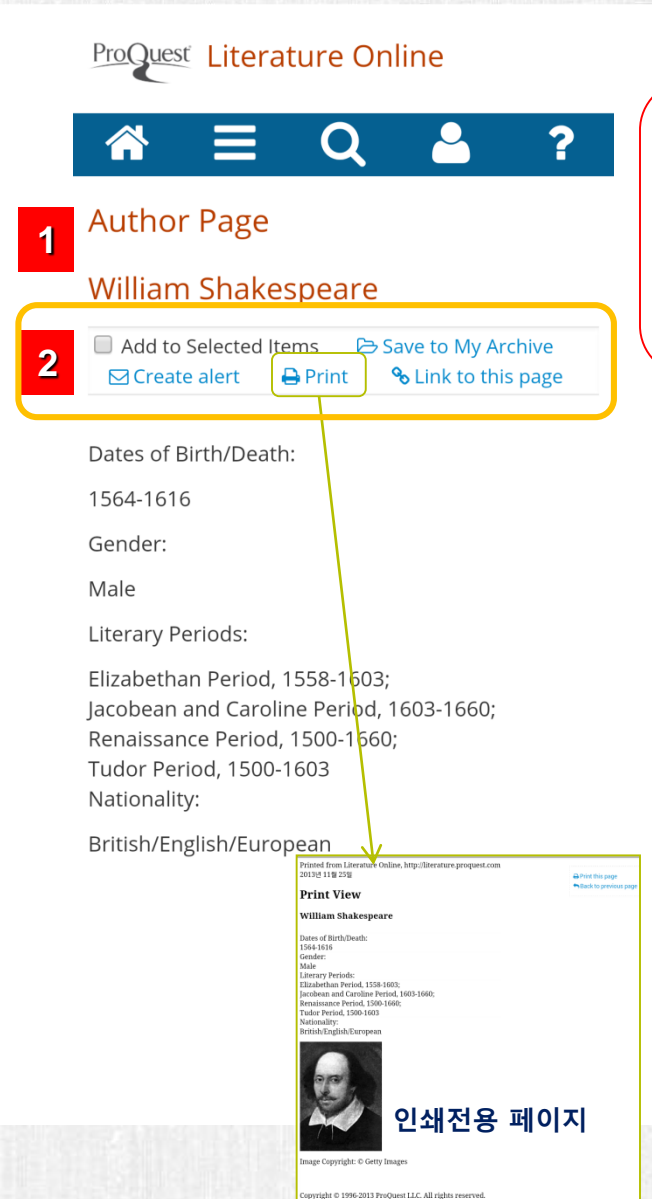

Resources for William Shakespeare

- Texts: View texts by this author Search within Texts
- Criticism: View journal articles and citations about this author

3

- Reference:
   View reference materials for this author
   Biography
- Other Resources: Poets On Screen
   Shakespeare Audio Plays

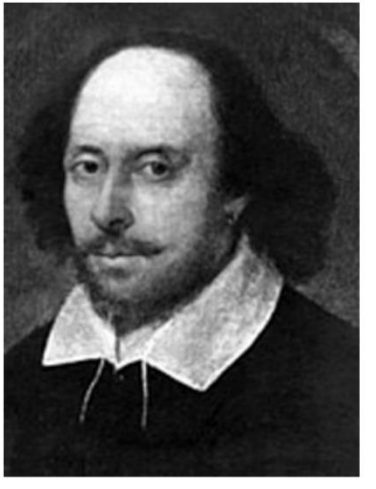

Image Copyright: © Getty Images

- 검색 결과 표시 : 검색한 작가 및 작품에 대한 상세한 정보를 표시
- ② 검색 결과 활용 : 개인 계정에 저장(My Archive), 이메일 보내기, 인쇄, URL 링크 표시가 가능
- ③ 작가의 작품, 비평, 참고문헌 등이 제공되는 경우는 바로가기 링크제공